# Anagrafe apistica

Manuale utente web

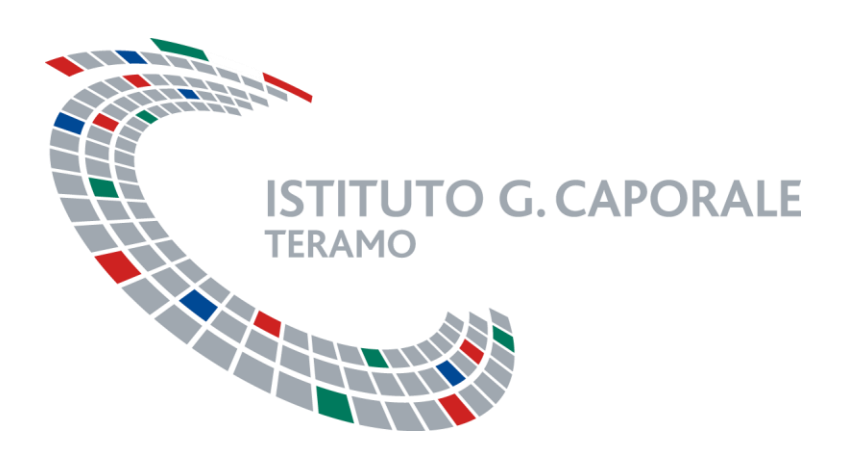

| Redatto da:           | Serena Baiocco               | approvato da:      | revisione: 1.3 |   |
|-----------------------|------------------------------|--------------------|----------------|---|
|                       | Walter Di Donato             | Walter Di Donato   |                |   |
| unit:                 | Sistemi informativi e Centro | data di emissione: | pag:1          |   |
|                       | Servizi Nazionale Anagrafi   |                    |                |   |
|                       | degli Animali                |                    |                |   |
| note di riservatezza: |                              |                    |                | • |

## Stato del documento

| revisione | data       | sintesi dei cambiamenti | (approvato da) |
|-----------|------------|-------------------------|----------------|
| 1.0       | 30/01/2015 | Prima stesura           |                |
| 1.1       | 06/03/2015 |                         |                |
| 1.2       | 10/06/2015 |                         |                |
| 1.3       | 09/10/2015 |                         |                |

# Indice

| 1      |          | INTROD                                                                                                    | DUZIONE                                                                                                    | . 5                                                                        |
|--------|----------|----------------------------------------------------------------------------------------------------|----------------------------------------------------------------------------------------------------|----------------------------------------------------------------------------|
| 2      |          | OPERAT                                                                                                    | TVITA'                                                                                                    | .6                                                                         |
|        | 2.<br>2. | 1 Mor<br>2.1.1<br>2.1.2<br>2 I RU                                                                                 | DALITÀ DI ACCESSO AL SISTEMA<br>Accesso mediante autenticazione dal portale del Sistema Informativo Veterinario<br>Accesso dalla parte pubblica del portale<br>OLI                                                                                                    | .6<br>.6<br>.6                                                             |
| 2      | 2.       | 3 INTE<br>4 INTE<br>2.4.1<br>2.4.2<br>2.4.3<br>2.4.4<br>DEEIN                                                     | ESTAZIONE DELLE PAGINE<br>ERAZIONI UTENTE<br>Liste valori<br>Ricerca delle entità registrate in BDA<br>Aggiornamento Entità<br>Inserimento Nuova entità                                                                                                    | .8<br>.9<br>10<br>10<br>11<br>12                                           |
| 3<br>1 |          |                                                                                                    |                                                                                                    | 12                                                                         |
| -      | 4.       | 1 RIC<br>4.1.1<br>4.1.2<br>4.1.3<br>4.1.4<br>4.1.5<br>4.1.6<br>4.1.7<br>1 VAL<br>4.1.1<br>4.1.2<br>4.1.3<br>4.1.4 | HIESTA ISCRIZIONE ATTIVITÀ.<br>Descrizione<br>Ruoli associati<br>Accesso<br>Ricerca delle richieste di Iscrizione o Variazione<br>Consigli.<br>Inserimento di una richiesta di attività di apicoltura<br>Inserimento di una richiesta di un apiario<br>IDAZIONE RICHIESTE DI ISCRIZIONI E DI VARIAZIONI (ATTIVITÀ ED APIARI)<br>Descrizione<br>Ruoli associati<br>Accesso<br>Validazione | 16<br>16<br>16<br>16<br>16<br>17<br>18<br>20<br>21<br>21<br>21<br>21<br>22 |
| 5      |          | MENU A                                                                                                    | NAGRAFICA                                                                                                    | 24                                                                         |
|        | 5.       | 1 AZIE<br>5.1.1<br>5.1.2<br>5.1.3                                                                                 | ENDE<br>Ricerca e modifica<br>Ruoli associati<br>Accesso                                                                                                    | 24<br>24<br>24<br>25<br>25                                                 |
|        | 5.       | 5.2.1<br>3 API4<br>5.3.1<br>5.3.2<br>5.3.3<br>5.3.4                                                               | Descrizione<br>ARIO<br>Descrizione<br>Ruoli associati<br>Accesso<br>Aggiornamento apiario                                                                                                    | 25<br>26<br>26<br>27<br>27<br>27<br>28                                     |
|        | 5.<br>5. | 4 VAR<br>5.4.1<br>5.4.2<br>5.4.3<br>5.4.4<br>5 DEL                                                                | IAZIONE PROPRIETARIO<br>Descrizione<br>Ruoli associati<br>Accesso<br>Modifica proprietario<br>EGHE SU ATTIVITÀ DI APICOLTURA                                                                                                    | 28<br>28<br>28<br>28<br>28<br>28<br>28<br>29                               |
| 6      | כ.       |                                                                                                    | FNTI                                                                                                    | 27<br>30                                                                   |
| υ      | 6.       |                                                                                                    |                                                                                                    | 30                                                                         |
|        | 6.       | 2 AGC                                                                                                    |                                                                                                    | 30                                                                         |

| 6.2.1  | Ruoli associati                                     | 30 |
|--------|-----------------------------------------------------|----|
| 6.2.2  | Accesso                                             | 30 |
| 6.2.3  | Modifica censimenti                                 | 31 |
| 6.3 A  | GGIORNAMENTO UBICAZIONI APIARI                      | 31 |
| 6.3.1  | Descrizione                                         | 31 |
| 6.3.2  | Ruoli associati                                     | 31 |
| 6.3.3  | Accesso                                             | 31 |
| 6.3.4  | Modifica ubicazioni apiari                          | 31 |
| 6.4 V  | ARIAZIONE DETENTORE                                 | 32 |
| 6.4.1  | Descrizione                                         | 32 |
| 6.4.2  | Ruoli associati                                     | 32 |
| 6.4.3  | Accesso                                             | 32 |
| 6.4.4  | Modifica detentore                                  | 32 |
| 6.5 Pe | RSONE                                               | 33 |
| 6.5.1  | Descrizione                                         | 33 |
| 6.5.2  | Ruoli associati                                     | 33 |
| 6.5.3  | Accesso                                             | 33 |
| 6.5.4  | Inserimento persone                                 | 33 |
| 6.5.5  | Modifica persone                                    | 34 |
|        |                                                     |    |
| 7 MENU |                                                     |    |
| 7.1 D  | ОСИМЕНТО АССОМРАБЛАМЕНТО                            | 35 |
| 7.1.1  | Descrizione                                         | 35 |
| 7.1.2  | Ricerca e modifica dei documenti di accompagnamento | 35 |
| 7.1.3  | Ruoli associati                                     | 36 |
| 7.1.4  | Accesso                                             | 36 |
| 7.1.5  | Registrazione documento di accompagnamento          | 36 |
| 7.3 U  | SCITE                                               | 39 |
| 7.4 IN | GRESSI                                              | ł0 |

# 1 INTRODUZIONE

Il Decreto interministeriale 04 dicembre 2009 (G.U. n.93 del 22/04/2010) determina le modalità e le procedure operative per la gestione e l'aggiornamento della Banca Dati Apistica Nazionale (BDA), individuandone i soggetti responsabili della gestione nonché i loro delegati.

In questo documento si definisce il manuale utente relativo alle funzionalità dell'applicativo per la gestione della BDA informatizzata.

L'applicativo permette la gestione delle informazioni relative a:

- Attività di apicoltura, identificate con un codice univoco (codice aziendale e/o identificativo fiscale del proprietario dell'attività);
- Apiari, con la relativa ubicazione e dislocazione sulla base del comune, dell'indirizzo e delle coordinate geografiche (WGS84 dd), e la consistenza degli stessi, intesa come numero di alveari;
- Il censimento annuale degli apiari, ovvero l'aggiornamento della dislocazione e della consistenza degli apiari, riferito al periodo compreso tra il 1º novembre e il 31 dicembre di ogni anno;
- Le informazioni relative alle movimentazioni di alveari, sciami o nuclei, Pacchi d'api e api regine (documento di accompagnamento) per compravendita o nomadismo.

Il capitolo Operatività descrive tutte le interazioni utente di frequente utilizzo presenti nei moduli dell'applicativo web, e ne espone l'operatività. Questo consentirà di alleggerire la restante parte del manuale e ne semplificherà l'utilizzo raccogliendo tutte le informazioni strettamente operative.

I capitoli successivi sono organizzati secondo la normale navigazione dell'utente attraverso il menù.

I casi d'uso raccolgono le particolarità di utilizzo della specifica funzionalità ed espongono tutti i messaggi con cui l'applicativo interagisce con l'utente.

### 2.1 Modalità di accesso al sistema

### 2.1.1 Accesso mediante autenticazione dal portale del Sistema Informativo Veterinario

Per poter accedere al sistema, l'utente, già in possesso di credenziali di accesso al portale del Sistema Informativo Veterinario, deve inserire il proprio nome utente e password e cliccare sul tasto "**Accedi**". Successivamente potrà accedere al Sistema Informativo dell'Anagrafe Apistica, così come a tutti i sistemi presenti nel Portale per i quali il proprio utente è abilitato.

Una modalità alternativa di accesso è usando la Carta Nazionale dei Servizi, cliccando sulla voce "Accedi con CNS" e digitando il pin della carta quando richiesto.

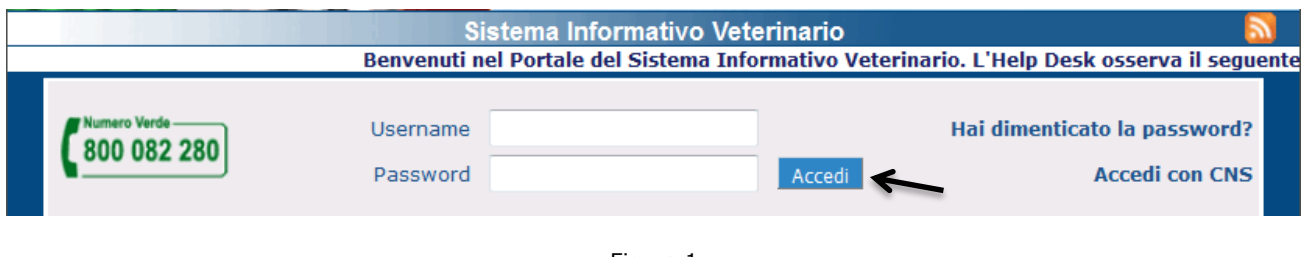

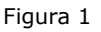

### 2.1.2 Accesso dalla parte pubblica del portale

Anche gli utenti che non dispongono di credenziali di accesso al portale del Sistema Informativo Veterinario, possono accedere al Sistema informativo dell'anagrafe apistica, utilizzando il link visualizzato nella sezione pubblica del portale.

Per accedere al sistema informativo dell'anagrafe apistica procedere in uno dei seguenti modi:

 a. Un utente che abbia già effettuato la richiesta dell'account, in attesa che si perfezioni la procedura prevista, può accedere al sistema (Login con account temporaneo) digitando il Codice Fiscale e il codice PIN che gli è stato inviato (via mail); in tal modo avrà accesso ad un sottoinsieme ridotto delle funzionalità.

|                  | Hai già fatto richiesta dell'account?<br>Immetti il codice fiscale ed il codice PIN ricevuto per e-mail |
|------------------|----------------------------------------------------------------------------------------------------|
| Codice Fiscale * |                                                                                                    |
| Codice PIN *     |                                                                                                    |
|                  | Login                                                                                                   |

Figura 2

b. Questo tipo di Login sarà disattivato non appena le procedure di conferma dell'account saranno completate. Da quel momento in poi l'utente dovrà obbligatoriamente utilizzare le credenziali dell'account definitivo. Il tentativo di accedere tramite account temporaneo (usando codice fiscale e pin) sarà impedito dal sistema e il messaggio visualizzato sarà il seguente

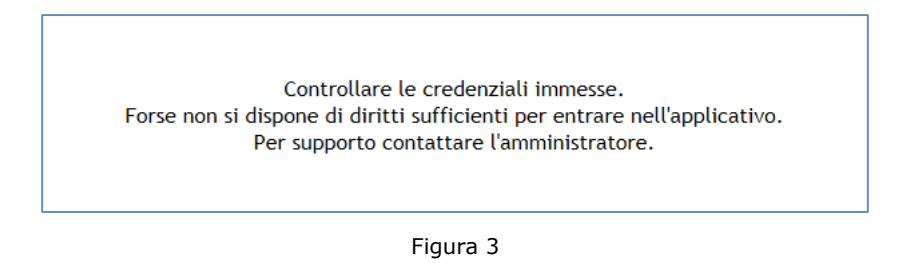

c. Se l'utente non possiede le credenziali di accesso può richiederle, come illustrato nella figura 4, cliccando sul pulsante "**Non hai ancora un account? Richiedilo**"

|                  | Hai già fatto richiesta dell'account?<br>Immetti il codice fiscale ed il codice PIN ricevuto per e-mail |
|------------------|----------------------------------------------------------------------------------------------------|
| Codice Fiscale * |                                                                                                    |
| Codice PIN *     |                                                                                                    |
|                  | Login                                                                                                   |
|                  | Non hai ancora un account? Richiedilo                                                                   |

Figura 4

## 2.2 I ruoli

Per poter accedere agli applicativi web del Portale del Sistema Informativo Veterinario un account deve essere opportunamente configurato, con l'indicazione del Ruolo.

#### I ruoli previsti per il Sistema Informativo della BDA sono:

Ministero (Ministero della Salute e Ministero delle Politiche Agricole, Alimentari e Forestali) Regione (Regioni e Province autonome) ASL (Servizi Veterinari delle Aziende USL) Associazione Professionale Proprietario degli alveari o apicoltore Delegato generico Organismi pagatori di Agea e gli Organismi Pagatori Regionali.

Gli apicoltori (proprietari di alveari) possono assegnare ad un diverso soggetto la responsabilità dell'aggiornamento della BDA con le informazioni di propria competenza, utilizzando il meccanismo della delega.

Le figure che possono essere delegate dal proprietario all'aggiornamento dei dati nell'Anagrafe Apistica sono:

- Associazioni apicoltori, associazioni di categoria, forme associate (cooperative, Consorzi, ecc.);
- Servizi Veterinari A.S.L.
- Delegato generico, ovvero persona fisica o giuridica.

## 2.3 Intestazione delle pagine

Ogni pagina dell'applicativo ha un'intestazione in cui sono presenti i seguenti elementi:

| CONTATTI       | Apre il client di posta per l'invio di una email a csn@izs.it                      |
|----------------|------------------------------------------------------------------------------------|
| DOCUMENTAZIONE | Apre la pagina da cui è possibile scaricare la documentazione sul sistema          |
|                | informativo                                                                        |
| Utente:        | Visualizza Cognome, Nome e account dell'utente autenticato                         |
| Ruolo:         | Visualizza il Ruolo associato all'utente; il ruolo definisce l'insieme delle       |
|                | funzionalità disponibili per un utente nonché la porzione dei dati di competenza.  |
| 2              | Apre la Lista valori sui ruoli associati all'utente, nel caso ne abbia più di uno, |
|                | per consentire di cambiare il ruolo di accesso all'applicativo.                    |
| 22             | Ingrandisce il carattere.                                                          |
| <b>•</b>       | Torna al Portale                                                                   |
| Esci           | Disconnette l'utente.                                                              |

Il Menù consente di accedere a ciascuna delle funzionalità di base del sistema. Le voci del menù cambiano a seconda del Ruolo associato all'account.

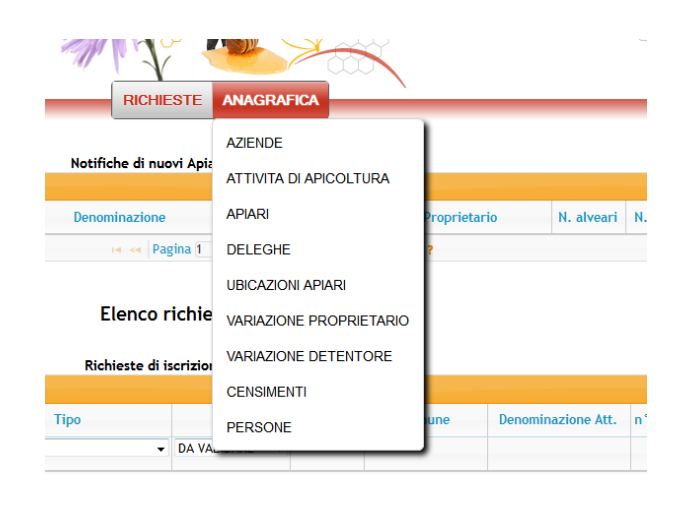

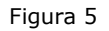

### 2.4 Interazioni utente

Per ciascuna funzionalità la pagina iniziale propone il modulo di ricerca, una griglia risultati e un eventuale pulsante per la creazione di una nuova entità:

|                                |               | R   | icerca              |    |         |              |
|--------------------------------|---------------|-----|---------------------|----|---------|--------------|
|                                |               | K   | lerea               |    |         |              |
| Codice azienda                 |               | 8 - |                     |    |         |              |
| Comune sede legale             |               |     | 0                   | •  |         |              |
| Denominazione                  |               |     |                     |    |         |              |
| Proprietario<br>(Cognome nome) |               |     | 8 1                 | 7  |         |              |
| Regione sede legale            |               |     |                     |    |         |              |
| ASL                            | A.S.L. TERAMO |     | 0                   | •  | Par     | ametri di ri |
|                                |               |     |                     |    | Ricerca | Ripristina   |
|                                |               |     |                     |    |         | apriscina    |
|                                |               |     |                     |    |         |              |
|                                |               |     | Corre Numera attivi |    |         |              |
|                                |               |     | Crea Nuova attivi   | la |         | -> Nuov      |

Figura 6

#### 2.4.1 Liste valori

I campi Lista valori sono riconoscibili dall'icona <sup>O</sup>. Il valore scelto deve essere validato dal sistema. L'utente può digitare il valore parzialmente o per intero o selezionarlo dalla lista. La lista valori mostra automaticamente i dati filtrati secondo il criterio impostato. L'apertura della lista

valori senza alcuna immissione di testo, tramite il click sull'icona <sup>2</sup> è sconsigliabile perché provoca il recupero di tutti i record individuati senza filtro. Nel caso in cui il numero di record restituito sia elevato i tempi di attesa possono essere molto lunghi e il carico di lavoro sul server eccessivo. Per cancellare il contenuto di un campo è sufficiente cliccare sull'icona <sup>3</sup>.

Se il testo digitato nella lista valori non è valido il campo diventa rosso, e compare un'icona con il punto esclamativo che richiama l'attenzione dell'utente:

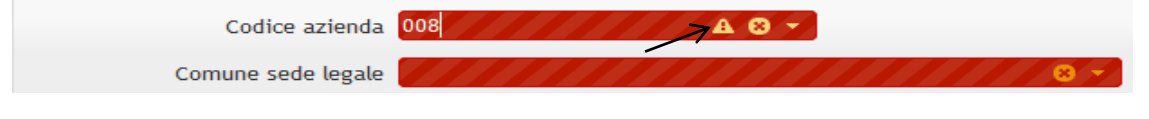

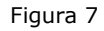

#### 2.4.2 Ricerca delle entità registrate in BDA

La ricerca può essere effettata tramite uno o più parametri. Dopo aver impostato i criteri, cliccando sul pulsante **Ricerca**, la lista dei risultati visualizzerà i record corrispondenti ai criteri selezionati.

| Τ.                                                                  |                                                                                                    |                                                                                                    |                                                                              |                                                                                                    | Ricerca                                                                                                    |                                                                                                    |                                                                                                    |                                                                                     |                                                                             |
|---------------------------------------------------------------------|----------------------------------------------------------------------------------------------------|----------------------------------------------------------------------------------------------------|------------------------------------------------------------------------------|----------------------------------------------------------------------------------------------------|----------------------------------------------------------------------------------------------------|----------------------------------------------------------------------------------------------------|----------------------------------------------------------------------------------------------------|-------------------------------------------------------------------------------------|-----------------------------------------------------------------------------|
|                                                                     |                                                                                                    | Codice azienda                                                                                                    |                                                                              |                                                                                                    | 8 -                                                                                                    |                                                                                                    |                                                                                                    |                                                                                     |                                                                             |
|                                                                     | C                                                                                                    | omune sede legale                                                                                                    |                                                                              |                                                                                                    |                                                                                                    | <b>8</b> •                                                                                                    |                                                                                                    |                                                                                     |                                                                             |
|                                                                     |                                                                                                    | Denominazione                                                                                                    |                                                                              |                                                                                                    |                                                                                                    |                                                                                                    |                                                                                                    |                                                                                     |                                                                             |
|                                                                     |                                                                                                    | Proprietario<br>(Cognome nome)                                                                                                    |                                                                              |                                                                                                    |                                                                                                    | 8 -                                                                                                    | Ricerca le a<br>asl di T                                                                                                    | ittività<br>Feramo                                                                  | della                                                                       |
|                                                                     | R                                                                                                    | egione sede legale                                                                                                    |                                                                              |                                                                                                    |                                                                                                    | 8 -                                                                                                    | 1                                                                                                    |                                                                                     |                                                                             |
|                                                                     |                                                                                                    | ASL                                                                                                    | A.S.L. TERAMO                                                                |                                                                                                    |                                                                                                    | 8 -                                                                                                    | /                                                                                                    |                                                                                     |                                                                             |
|                                                                     |                                                                                                    |                                                                                                    |                                                                              |                                                                                                    |                                                                                                    |                                                                                                    |                                                                                                    |                                                                                     |                                                                             |
|                                                                     |                                                                                                    |                                                                                                    |                                                                              |                                                                                                    |                                                                                                    |                                                                                                    | Lista risulta<br>delle attività d                                                                                                    | ti: elen<br>li apico                                                                | co<br>ltura                                                                 |
| At                                                                  | tività di api                                                                                                    | coltura                                                                                                    |                                                                              |                                                                                                    |                                                                                                    |                                                                                                    | Lista risulta<br>delle attività d                                                                                                    | ti: elen<br>li apico                                                                | co<br>ltura<br>o                                                            |
| ۸t                                                                  | tività di api<br>Azienda                                                                                                    | coltura<br>Denomin                                                                                                    | nazione                                                                      | Inizio attività                                                                                                    | Proprietario                                                                                                    | Tipo attività                                                                                                    | Lista risulta<br>delle attività d                                                                                                    | ti: elen<br>li apico<br>Prov.                                                       | co<br>Itura                                                                 |
| At                                                                  | tività di api<br>Azienda<br>032TE709                                                                                                 | coltura<br>Denomin<br>MAZZOCCHETTI A                                                                                                    | nazione                                                                      | Inizio attività<br>24-08-2005                                                                                                   | Proprietario<br>MAZZOCCHETTI ALESSA                                                                                                    | Tipo attività<br>N PRODUZIONE PER COMP                                                                                                    | Lista risulta<br>delle attività d<br>Comune                                                                                                    | ti: elen<br>li apico<br>Prov.<br>TE                                                 | CO<br>Itura                                                                 |
| At<br>+                                                             | tività di api<br>Azienda<br>032TE709<br>041TE807                                                                                     | Coltura<br>Denomin<br>MAZZOCCHETTI A<br>TOSI TONINO                                                                                                    | nazione                                                                      | Inizio attività<br>24-08-2005<br>22-06-2005                                                                                     | Proprietario<br>MAZZOCCHETTI ALESSA<br>TOSI TONINO                                                                                                    | Tipo attività<br>A PRODUZIONE PER COMM<br>PRODUZIONE PER COMM                                                                                                    | Lista risulta<br>delle attività d<br>Comune<br>MOTARESCO<br>TERAMO                                                                                                    | ti: elen<br>li apico<br>Prov.<br>TE<br>TE                                           | CO<br>Itura<br>C.<br>640<br>641                                             |
| At<br>+<br>+                                                        | tività di api<br>Azienda<br>032TE709<br>041TE807<br>026TE495                                                                         | Denomin<br>MAZZOCCHETTI A<br>TOSI TONINO<br>AZ. AGRICOLA "LJ                                                                                                    | nazione<br>LLESSANDRO<br>A SOLAGNA"DI DI                                     | Inizio attività<br>24-08-2005<br>22-06-2005<br>25-06-2005                                                                       | Proprietario<br>MAZZOCCHETTI ALESSA<br>TOSI TONINO<br>DI LUIGI MAURO                                                                                                    | Tipo attività<br>A PRODUZIONE PER COMM<br>PRODUZIONE PER COMM<br>PRODUZIONE PER COMM                                                                                                    | Lista risulta<br>delle attività d<br>Comune<br>MOTARESCO<br>TERAMO<br>ISOLA DEL GRAN SASSO                                                                               | ti: elen<br>li apico<br>Prov.<br>TE<br>TE<br>TE                                     | CO<br>Itura<br>C.<br>640<br>641<br>640                                      |
| At<br>+<br>+<br>+                                                   | tività di api<br>Azienda<br>032TE709<br>041TE807<br>026TE495<br>028TE711                                                             | Denomin<br>MAZZOCCHETTI A<br>TOSI TONINO<br>AZ. AGRICOLA "LJ<br>DI DOMENICO BEN                                                                                                    | nazione<br>LESSANDRO<br>A SOLAGNA"DI DI<br>IIAMINO                           | Inizio attività<br>24-08-2005<br>22-06-2005<br>25-06-2005<br>23-06-2005                                                         | Proprietario<br>MAZZOCCHETTI ALESSA<br>TOSI TONINO<br>DI LUIGI MAURO<br>DI DOMENICO BENIAMIN                                                                                                  | Tipo attività<br>PRODUZIONE PER COMP<br>PRODUZIONE PER COMP<br>PRODUZIONE PER COMP<br>(PRODUZIONE PER COMP                                                                                            | Lista risulta<br>delle attività d<br>Comune<br>MOTARESCO<br>TERAMO<br>ISOLA DEL GRAN SASSO<br>MONTORIO AL VOMANO                                                         | ti: elen<br>li apico<br>Prov.<br>TE<br>TE<br>TE<br>TE                               | CO<br>Itura<br>C.<br>640<br>641<br>640<br>640                               |
| At<br>+<br>+<br>+<br>+                                              | tività di api<br>Azienda<br>032TE709<br>041TE807<br>026TE495<br>028TE711<br>041TE809                                                 | Denomin<br>MAZZOCCHETTI A<br>TOSI TONINO<br>AZ. AGRICOLA "LJ<br>DI DOMENICO BEN<br>DAZI ROMOLO                                                                                      | nazione<br>LESSANDRO<br>A SOLAGNA"DI DI<br>IIAMINO                           | Inizio attività<br>24-08-2005<br>22-06-2005<br>25-06-2005<br>23-06-2005<br>27-06-2005                                           | Proprietario<br>MAZZOCCHETTI ALESSA<br>TOSI TONINO<br>DI LUIGI MAURO<br>DI DOMENICO BENIAMIN<br>DAZI ROMOLO                                                                                   | Tipo attività<br>PRODUZIONE PER COMM<br>PRODUZIONE PER COMM<br>PRODUZIONE PER COMM<br>(PRODUZIONE PER COMM<br>PRODUZIONE PER COMM                                                                     | Lista risulta<br>delle attività d<br>Comune<br>MOTARESCO<br>TERAMO<br>ISOLA DEL GRAN SASSO<br>MONTORIO AL VOMANO<br>TERAMO                                               | ti: elen<br>li apico<br>Prov.<br>TE<br>TE<br>TE<br>TE<br>TE                         | CO<br>Itura<br>C.<br>640<br>641<br>640<br>641                               |
| At<br>+<br>+<br>+<br>+<br>+                                         | tività di api<br>Azienda<br>032TE709<br>041TE807<br>026TE495<br>028TE711<br>041TE809<br>034TE028                                     | Denomin<br>MAZZOCCHETTI A<br>TOSI TONINO<br>AZ. AGRICOLA "LJ<br>DI DOMENICO BEN<br>DAZI ROMOLO<br>BELLISARI CORRA                                                                   | azione<br>LESSANDRO<br>A SOLAGNA"DI DI<br>IIAMINO<br>DO                      | Inizio attività<br>24-08-2005<br>22-06-2005<br>25-06-2005<br>23-06-2005<br>30-06-2005                                           | Proprietario<br>MAZZOCCHETTI ALESSA<br>TOSI TONINO<br>DI LUIGI MAURO<br>DI DOMENICO BENIAMIN<br>DAZI ROMOLO<br>BELLISARI CORRADO                                                              | Tipo attività<br>PRODUZIONE PER COMM<br>PRODUZIONE PER COMM<br>PRODUZIONE PER COMM<br>(PRODUZIONE PER COMM<br>PRODUZIONE PER COMM<br>PRODUZIONE PER COMM                                              | Lista risulta<br>delle attività d<br>Comune<br>MOTARESCO<br>TERAMO<br>ISOLA DEL GRAN SASSO<br>MONTORIO AL VOMANO<br>TERAMO<br>PIETRACAMELA                               | ti: elen<br>li apico<br>Prov.<br>TE<br>TE<br>TE<br>TE<br>TE<br>TE                   | CO<br>Itura<br>C.<br>640<br>641<br>640<br>641<br>640                        |
| At<br>+<br>+<br>+<br>+<br>+<br>+<br>+                               | tività di api<br>Azienda<br>032TE709<br>041TE807<br>026TE495<br>028TE711<br>041TE809<br>034TE028<br>041TE814                         | COLTURA<br>Denomin<br>MAZZOCCHETTI A<br>TOSI TONINO<br>AZ. AGRICOLA "LJ<br>DI DOMENICO BEN<br>DAZI ROMOLO<br>BELLISARI CORRA<br>DE LAURENTIIS GI                                    | A SOLAGNA"DI DI<br>ILESSANDRO<br>ILAMINO<br>DO<br>IUSEPPE                    | Inizio attività<br>24-08-2005<br>22-06-2005<br>25-06-2005<br>23-06-2005<br>30-06-2005<br>30-06-2005                             | Proprietario<br>MAZZOCCHETTI ALESSA<br>TOSI TONINO<br>DI LUIGI MAURO<br>DI DOMENICO BENIAMIN<br>DAZI ROMOLO<br>BELLISARI CORRADO<br>DE LAURENTIIS GIUSEPF                                     | Tipo attività<br>PRODUZIONE PER COMM<br>PRODUZIONE PER COMM<br>PRODUZIONE PER COMM<br>PRODUZIONE PER COMM<br>PRODUZIONE PER COMM<br>PRODUZIONE PER COMM                                               | Lista risulta<br>delle attività d<br>Comune<br>MOTARESCO<br>TERAMO<br>ISOLA DEL GRAN SASSO<br>MONTORIO AL VOMANO<br>TERAMO<br>PIETRACAMELA<br>TERAMO                     | ti: elen<br>li apico<br>Prov.<br>TE<br>TE<br>TE<br>TE<br>TE<br>TE<br>TE             | CO<br>Itura<br>C.<br>640<br>641<br>640<br>641<br>640<br>641<br>640<br>641   |
| At<br>+<br>+<br>+<br>+<br>+<br>+<br>+<br>+                          | tività di api<br>Azienda<br>032TE709<br>041TE807<br>026TE495<br>028TE711<br>041TE809<br>034TE028<br>041TE814<br>041TE889             | COLTURA<br>Denomin<br>MAZZOCCHETTI A<br>TOSI TONINO<br>AZ. AGRICOLA "LJ<br>DI DOMENICO BEN<br>DAZI ROMOLO<br>BELLISARI CORRA<br>DE LAURENTIIS GI<br>VALENTINI ENNIO                 | A SOLAGNA"DI DI<br>ILESSANDRO<br>A SOLAGNA"DI DI<br>IIAMINO<br>DO<br>IUSEPPE | Inizio attività<br>24-08-2005<br>22-06-2005<br>25-06-2005<br>23-06-2005<br>30-06-2005<br>30-06-2005<br>29-12-2005               | Proprietario<br>MAZZOCCHETTI ALESSA<br>TOSI TONINO<br>DI LUIGI MAURO<br>DI DOMENICO BENIAMIN<br>DAZI ROMOLO<br>BELLISARI CORRADO<br>DE LAURENTIIS GIUSEPF<br>VALENTINI ENNIO                  | Tipo attività<br>PRODUZIONE PER COMM<br>PRODUZIONE PER COMM<br>PRODUZIONE PER COMM<br>PRODUZIONE PER COMM<br>PRODUZIONE PER COMM<br>PRODUZIONE PER COMM<br>PRODUZIONE PER COMM                        | Lista risulta<br>delle attività d<br>Comune<br>MOTARESCO<br>TERAMO<br>ISOLA DEL GRAN SASSO<br>MONTORIO AL VOMANO<br>TERAMO<br>PIETRACAMELA<br>TERAMO<br>TERAMO           | ti: elen<br>li apico<br>Prov.<br>TE<br>TE<br>TE<br>TE<br>TE<br>TE<br>TE<br>TE       | CO<br>Itura<br>C.<br>640<br>641<br>640<br>641<br>640<br>641<br>641<br>641   |
| At<br>+<br>+<br>+<br>+<br>+<br>+<br>+<br>+<br>+<br>+<br>+<br>+<br>+ | tività di api<br>Azienda<br>032TE709<br>041TE807<br>026TE495<br>028TE711<br>041TE809<br>034TE028<br>041TE814<br>041TE889<br>041TE912 | COLUTA<br>Denomin<br>MAZZOCCHETTI A<br>TOSI TONINO<br>AZ. AGRICOLA "LJ<br>DI DOMENICO BEN<br>DAZI ROMOLO<br>BELLISARI CORRA<br>DE LAURENTIIS GI<br>VALENTINI ENNIO<br>MANCINI FABIO | A SOLAGNA"DI DI<br>IIAMINO<br>DO<br>IUSEPPE                                  | Inizio attività<br>24-08-2005<br>22-06-2005<br>23-06-2005<br>23-06-2005<br>30-06-2005<br>30-06-2005<br>29-12-2005<br>29-12-2005 | Proprietario<br>MAZZOCCHETTI ALESSA<br>TOSI TONINO<br>DI LUIGI MAURO<br>DI DOMENICO BENIAMIN<br>DAZI ROMOLO<br>BELLISARI CORRADO<br>DE LAURENTIIS GIUSEPF<br>VALENTINI ENNIO<br>MANCINI FABIO | Tipo attività<br>PRODUZIONE PER COMM<br>PRODUZIONE PER COMM<br>PRODUZIONE PER COMM<br>PRODUZIONE PER COMM<br>PRODUZIONE PER COMM<br>PRODUZIONE PER COMM<br>PRODUZIONE PER COMM<br>PRODUZIONE PER COMM | Lista risulta<br>delle attività d<br>Comune<br>MOTARESCO<br>TERAMO<br>ISOLA DEL GRAN SASSO<br>MONTORIO AL VOMANO<br>TERAMO<br>PIETRACAMELA<br>TERAMO<br>TERAMO<br>TERAMO | ti: elen<br>li apico<br>Prov.<br>TE<br>TE<br>TE<br>TE<br>TE<br>TE<br>TE<br>TE<br>TE | CO<br>Itura<br>6400<br>6410<br>6410<br>6410<br>6410<br>6410<br>6410<br>6410 |

Figura 8

La barra in fondo alla lista risultati contiene alcune informazioni e varie icone di utilità.

Visualizzati 1 - 10 di 191

•

🛤 < Pagina 🚺 di 20 🕨 🖬 10 🔻 🔅 🗏 💷 ?

Figura 9

La figura 9 indica le seguenti informazioni.

- La pagina dei risultati visualizzata è la prima di 20 pagine
- In ciascuna pagina sono visualizzate 10 righe; il numero di righe visualizzate in ogni pagina può essere cambiato utilizzando il menu a tendina
- Il numero totale di record trovato è 191

- I cursori permettono di andare dalla prima all'ultima pagina o alla precedente/successiva Le icone di utilità della lista risultati sono le seguenti:

| φ | Aggiorna griglia.                                                                              |
|---|------------------------------------------------------------------------------------------------|
|   | Impostazioni Colonne. Permette di scegliere guali colonne visualizzare e/o nascondere.         |
| I |                                                                                                |
| e | Esporta in formato Excel i dati trovati, le colonne nel file corrispondono a quelle visibili a |
|   | schermo.                                                                                       |
| ? | Glossario.                                                                                     |
|   |                                                                                                |

Sulla lista risultati è possibile effettuare le seguenti operazioni:

- Si possono ordinare le righe in ordine alfanumerico rispetto al contenuto di una colonna, cliccando (anche più volte) sull'intestazione della colonna stessa

| l  | Azienda   | Denominazione                  | Inizio attività | Proprietario          | Tipo attività       | Comune               | Prov. | C    |
|----|-----------|--------------------------------|-----------------|-----------------------|---------------------|----------------------|-------|------|
| ŧ  | 032TE709  | MAZZOCCHETTI ALESSANDRO        | 24-08-2005      | MAZZOCCHETTI ALESSA   | PRODUZIONE PER COMM | NOTARESCO            | TE    | 640  |
| ł. | 041 TE807 | TOSI TONINO                    | 22-06-2005      | TOSI TONINO           | PRODUZIONE PER COMM | TERAMO               | TE    | 641  |
| Ķ  | 026TE495  | AZ. AGRICOLA "LA SOLAGNA"DI DI | 25-06-2005      | DI LUIGI MAURO        | PRODUZIONE PER COMM | ISOLA DEL GRAN SASSO | TE    | 6404 |
| ÷  | 028TE711  | DI DOMENICO BENIAMINO          | 23-06-2005      | DI DOMENICO BENIAMINO | PRODUZIONE PER COMM | MONTORIO AL VOMANO   | TE    | 6404 |
| ÷  | 041 TE809 | DAZI ROMOLO                    | 27-06-2005      | DAZI ROMOLO           | PRODUZIONE PER COMM | TERAMO               | TE    | 641  |
| ÷  | 034TE028  | BELLISARI CORRADO              | 30-06-2005      | BELLISARI CORRADO     | PRODUZIONE PER COMM | PIETRACAMELA         | TE    | 6404 |
| ÷  | 041 TE814 | DE LAURENTIIS GIUSEPPE         | 30-06-2005      | DE LAURENTIIS GIUSEPP | PRODUZIONE PER COMM | TERAMO               | TE    | 641  |
| ÷  | 041 TE889 | VALENTINI ENNIO                | 29-12-2005      | VALENTINI ENNIO       | PRODUZIONE PER COMM | TERAMO               | TE    | 6410 |
| ÷  | 041TE912  | MANCINI FABIO                  | 29-12-2005      | MANCINI FABIO         | PRODUZIONE PER COMM | TERAMO               | TE    | 6410 |
| ÷  | 043TE501  | DI GIUSEPPE GIUSEPPE           | 04-01-2006      | DI GIUSEPPE GIUSEPPE  | PRODUZIONE PER COMM | TORRICELLA SICURA    | TE    | 6401 |
| •  |           | III                            |                 |                       |                     |                      |       | •    |

Figura 10

### 2.4.3 Aggiornamento Entità

Per aggiornare una entità registrata in BDA, dopo aver selezionato la riga corrispondente cliccare sul simbolo \*

Gli attributi modificabili dipendono dal ruolo e dalla eventuale delega sull'unità selezionata.

#### 2.4.4 Inserimento Nuova entità

Per inserire una nuova entità, utilizzare il pulsante **Nuovo**, visibile solo per i ruoli che possiedono questo privilegio.

|                                                    | Ricerca Ripristina                                                             |
|----------------------------------------------------|--------------------------------------------------------------------------------|
|                                                    | Nuovo                                                                          |
| Inserimento Attività di apico                      | ltura 🗙                                                                        |
| Codice azienda *                                   | Nuovo codice                                                                   |
| Comune sede legale                                 | Accede al modulo per la                                                        |
| CAP *                                              | registrate in BDN/BDA generazione di un nuovo<br>codice aziendale da assegnare |
| Sigla provincia sede legale                        | all'attività di apicoltura che si<br>sta registrando                           |
| Denominazione *                                    |                                                                                |
| Proprietario                                       | 😆 🔻 Registra proprietario                                                      |
| (Cognome nome)<br>Codice fiscale proprietario<br>* |                                                                                |
| Data inizio attività *                             | Permette la registrazione del<br>proprietario in BDA, quando non               |
| Località sede legale                               | presente nella lista valori                                                    |
| Indirizzo sede legale *                            |                                                                                |
| Tipo attività *                                    | © -                                                                            |
| Email *                                            |                                                                                |
| Telefono fisso                                     |                                                                                |
| Telefono cellulare<br>Fax                          | Il delegato può essere indicato in<br>una fase successiva (deleghe)            |
| Tipo Delegato                                      | Selezionare                                                                    |
|                                                    | Inserisci Annulla                                                              |

Figura 11

La figura 11 mostra la pagina web per l'inserimento di una nuova Attività di Apicoltura (solo per i servizi veterinari delle Asl).

Dopo aver inserito le informazioni richieste (quelle obbligatorie hanno l'etichetta con il simbolo \*), il pulsante **Inserisci** registra l'attività in BDA. Il sistema procederà al controllo semantico e sintattico dei valori digitati, nonché ai controlli di congruenza con quanto già registrato in BDA, e,

solo in caso di superamento di tutte le verifiche previste, procederà alla registrazione della nuova attività, visualizzando un messaggio di conferma.

Eventuali errori sintattici vengono visualizzati nella parte superiore della pagina in un riquadro di colore rosso; con lo stesso colore sono evidenziate le caselle di testo dei campi su cui sono stati riscontrati gli errori (vedi figura 12).

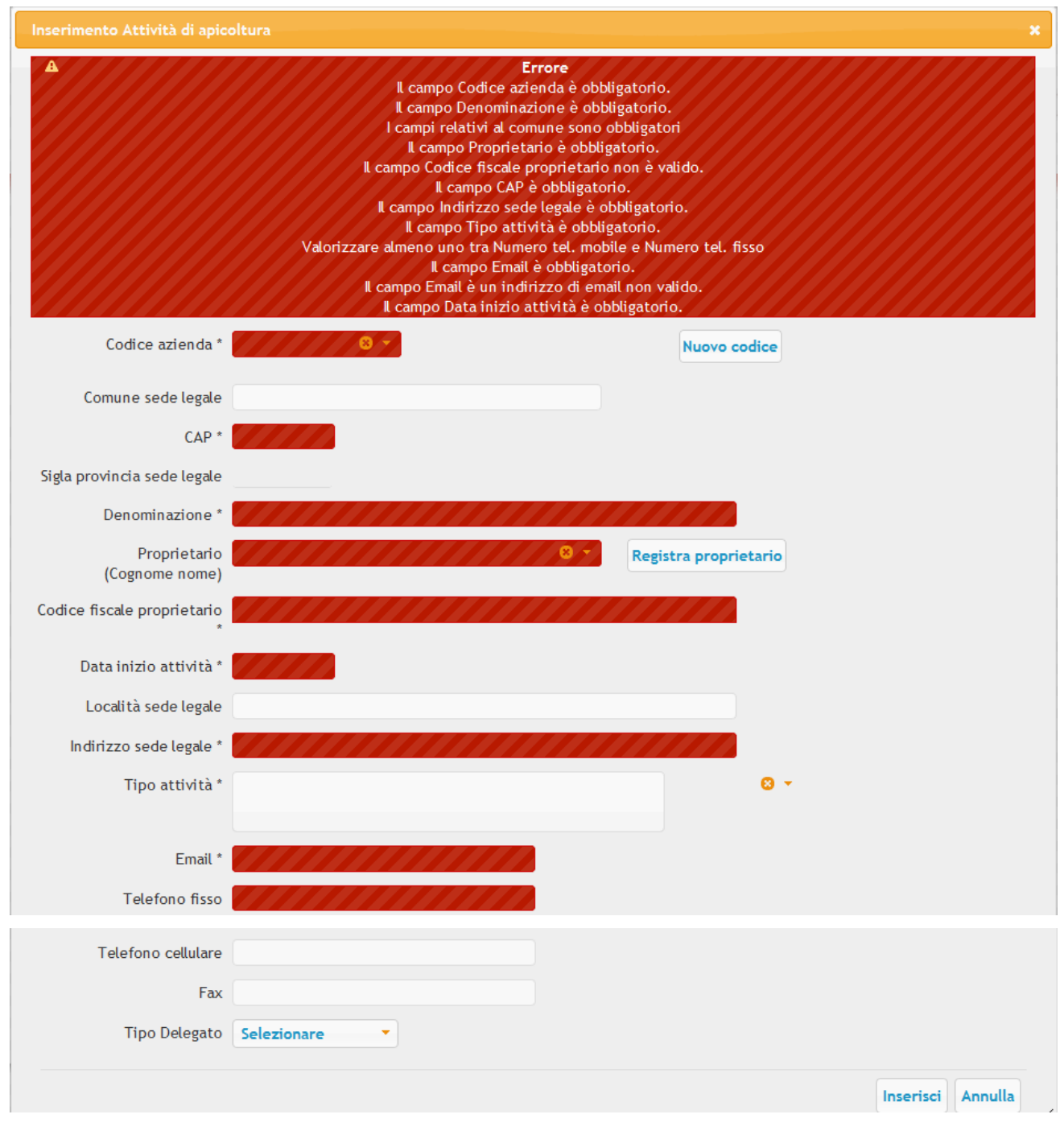

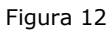

Dopo le verifiche di carattere sintattico, le procedure del sistema potrebbero rilevare altri tipi di problematiche che saranno visualizzate tramite messaggi di errore in una finestra popup.

| Inserimento Attività di apic         | oltura           |                                                                        |
|--------------------------------------|------------------|------------------------------------------------------------------------|
| Codice azienda *                     | 041TE804 🙁 🔻     | Nuovo codice                                                           |
| Comune sede legale                   | TERAMO           | ERRORE                                                                 |
| CAP *<br>Sigla provincia sede legale | 64100<br>TE      | 4064                                                                   |
| Denominazione *                      | APIARIO PROVA    | IL PROPRIETARIO INDICATO RISULTA GIA'<br>ASSOCIATO AD UNA ATTIVITA' DI |
| Proprietario<br>(Cognome nome)       | BAIOCCO SERENA   | APICOLI URA REGISTRATA IN BDN                                          |
| Codice fiscale proprietario *        | BCCSRN76E64L103H |                                                                        |
| Data inizio attività *               | 01-01-2014       | Ok                                                                     |

Figura 133

## **3 DEFINIZIONI**

Ai fini dell'applicazione delle procedure operative di funzionamento dell'anagrafe informatizzata delle aziende apistiche, si adottano le seguenti definizioni:

- BDA Banca Dati Apistica Nazionale informatizzata
- Persona persona (fisica o giuridica) che svolge uno specifico ruolo nell'ambito di un'attività di apicoltura:
  - Proprietario (persona fisica o giuridica che ha la proprietà degli alveari)
  - Detentore (persona fisica o giuridica responsabile degli alveari, anche temporaneamente)
- Codice aziendale (codice 317) associato univocamente ad un'attività di apicoltura, basato sul comune della sede legale dell'apicoltore.
- Attività di apicoltura l'attività di apicoltura svolta da un proprietario di alveari e identificata in BDA con il codice aziendale o il codice fiscale del proprietario.
   In caso di inserimento di una nuova attività, il codice identificativo, in mancanza di indicazioni esplicite del Servizio Veterinario competente, è generato automaticamente dalla BDA contestualmente alla registrazione di una nuova attività.
- **Apiario** insieme di alveari dello stesso proprietario, riferito alla stessa attività di apicoltura, localizzato geograficamente. Un'attività di apicoltura può avere uno o più apiari.

### 4.1 Richiesta iscrizione attività

#### 4.1.1 Descrizione

La funzionalità, disponibile anche con account temporaneo e senza l'uso della Carta Nazionale dei Servizi (CNS), consente la gestione delle richieste di iscrizione di nuove attività di apicoltura ed apiari.

| - | RICHIESTE ANAGRAFICA           |
|---|--------------------------------|
|   | Richiesta iscrizioni           |
| - | Inserisci una nuova richiesta  |
|   | Attività di apicoltura Apiario |

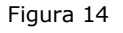

#### 4.1.2 Ruoli associati

I ruoli abilitati a questa funzionalità sono i proprietari delle attività di apicoltura e i loro delegati (eccetto le Asl).

Tramite la Richiesta Iscrizioni è possibile comunicare al Servizio Veterinario A.S.L. competente tutte le informazioni necessarie per la registrazione di una nuova attività di apicoltura e/o degli eventuali apiari ad essa appartenenti.

#### 4.1.3 Accesso

La funzionalità è accessibile tramite il menu RICHIESTE.

#### 4.1.4 Ricerca delle richieste di Iscrizione o Variazione

Dal menù **RICHIESTE** l'utente può registrare nel sistema le richieste di iscrizione o variazioni delle attività e degli apiari. Può consultare le richieste già registrate in BDA con il proprio account, e verificare lo "stato di avanzamento" delle richieste.

Il Servizio Veterinario di competenza valida (previa verifica) le richieste. Soltanto dopo la conferma esse verranno registrate in BDA.

Il flusso prevede che una richiesta viene INSERITA dal richiedente  $\rightarrow$  CONFERMATA o SOSPESA o RIFIUTATA dal servizio veterinario (quest'ultimo può motivare la sospensione o il rifiuto tramite il campo note).

Esiste anche la possibilità che il sistema elimini automaticamente una richiesta quando essa diviene inconsistente a causa di una esplicita registrazione da parte della ASL. Per esempio il richiedente inserisce una richiesta per l'iscrizione di una attività o di un apiario; l'asl anziché validare la richiesta provvede alla registrazione diretta tramite il menu **ANAGRAFICA**. Tale registrazione rende inutile ed inconsistente la richiesta pendente. Lo stato della richiesta passa automaticamente a: ELIMINATA DA CSN

#### 4.1.5 Consigli.

Il richiedente deve sempre valutare preventivamente il tipo di richiesta da effettuare, verificando ad esempio se l'attività di apicoltura o l'apiario che intende iscrivere è già presente in BDA. In questo caso la richiesta sarebbe inutile e potrebbe confondere gli operatori ASL (il sistema tuttavia controlla l'univocità del proprietario, e in tal caso blocca l'eventuale registrazione).

Il richiedente deve essere consapevole se l'attività, di cui si richiede la registrazione in BDA, possiede già un codice aziendale precedentemente assegnatogli dalla asl di competenza, o intende richiederne uno nuovo. Se la propria attività è già registrata in BDA, il delegato può comunicare le variazioni o completare le informazioni relative all'attività e agli apiari.

| Ri     | chiesta iscrizioni 🕒                  |            |                         |              |            |        |                       |      |
|--------|---------------------------------------|------------|-------------------------|--------------|------------|--------|-----------------------|------|
|        | ID Richiesta ≑                        | Data       | Тіро                    | Stato        | Azienda    | Comune | Denominazione         | n° R |
| ÷      | 645                                   | 23-02-2015 | ATTIVITA' DI APICOLTURA | DA VALIDARE  | 042TEV01   |        | MIELE DOLCE DI DONATO | (1   |
| $\Phi$ | 593                                   | 03-02-2015 | ATTIVITA' DI APICOLTURA | CONFERMATA   | 041 TE007  |        | PROVA SU 041 TE007    | 1    |
| ÷      | 592                                   | 03-02-2015 | ATTIVITA' DI APICOLTURA | DA VALIDARE  | 041 TE006  |        | PROVA APICOLTORE SU   | 1    |
| ÷      | 477                                   | 15-12-2014 | APIARIO                 | CONFERMATA   | 005TE278   | TERAMO | BERTOLDI APICOLTURA   | 0    |
| +      | 423                                   | 05-12-2014 | ATTIVITA' DI APICOLTURA | CONFERMATA   | 005TE001   |        | QUELLO CHE MI PARE    | 1    |
|        | • • • • • • • • • • • • • • • • • • • |            |                         |              |            |        |                       |      |
| Vis    | ualizzati 1 - 5 di 5                  |            | 🔫 🛹 🏼 Pagina 1          | di 1   ⊷ ⊷ 🚺 | ф <b>т</b> | I @ ?  |                       |      |

| Richieste | di | iscrizioni | di | nuove | anagrafiche |
|-----------|----|------------|----|-------|-------------|
|           |    |            |    |       |             |

| Richieste di aggiornamento di anagrafiche |                                                                           |                              |              |            |                   |                              |  |  |
|-------------------------------------------|---------------------------------------------------------------------------|------------------------------|--------------|------------|-------------------|------------------------------|--|--|
| Variazioni su anagrafiche                 |                                                                           |                              |              |            |                   |                              |  |  |
| Cod.fisc. richiedente                     | Cod.fisc. richiedente Data 🗧 Tipo Stato Azienda Comune Denominazione Att. |                              |              |            |                   |                              |  |  |
| DDNWTR65H09L103D                          | 23-02-2015                                                                | NUOVA UBICAZIONE APIARIO     | CONFERMATA   | 005TE278 - | MOSCIANO SANT'ANO | BERTOLDI APICOLTURA BASCIANO |  |  |
| DDNWTR65H09L103D                          | 03-02-2015                                                                | VARIAZIONE ATTIVITA' DI APIC | DA VALIDARE  | 041 TE007  | TERAMO            | PROVA SU 041 TE007           |  |  |
| •                                         |                                                                           |                              | III          |            |                   | 4                            |  |  |
| Visualizzati 1 - 2 di 2                   |                                                                           | ia ka Pa                     | igina 1 di 1 | ▶ ▶ 10 ▼   | ¢ I @ ?           |                              |  |  |

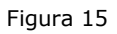

Nella figura 15 viene mostrato un esempio di richieste multiple (home page asl).

La richiesta n.645 si riferisce ad una nuova attività di apicoltura (apicoltore) da registrare in BDA.

Lo stato DA VALIDARE indica che la asl non ha ancora provveduto ad elaborarla.

La richiesta n.593 si riferisce ad una nuova attività di apicoltura (apicoltore) già confermata e quindi registrata in BDA a seguito della validazione della ASL.

La richiesta n.477 si riferisce all'iscrizione di un nuovo apiario. Lo stato CONFERMATA indica che l'apiario è stato registrato in BDA a seguito della validazione.

La richiesta di un apiario può essere effettuata selezionando l'attività presente in BDA oppure associandola ad una richiesta di attività inserita online.

In quest'ultimo caso la richiesta dell'apiario può essere confermata soltanto dopo la conferma/registrazione dell'attività di apicoltura di cui esso fa parte.

#### 4.1.6 Inserimento di una richiesta di attività di apicoltura

Il modulo di "Inserimento Richiesta attività" accessibile tramite il pulsante Attività di apicoltura può essere utilizzato in due modalità:

• Il codice aziendale è già presente in BDA/BDN (potrebbe essere quello di un'azienda Bovina, Ovicaprina, Avicoli ecc.)

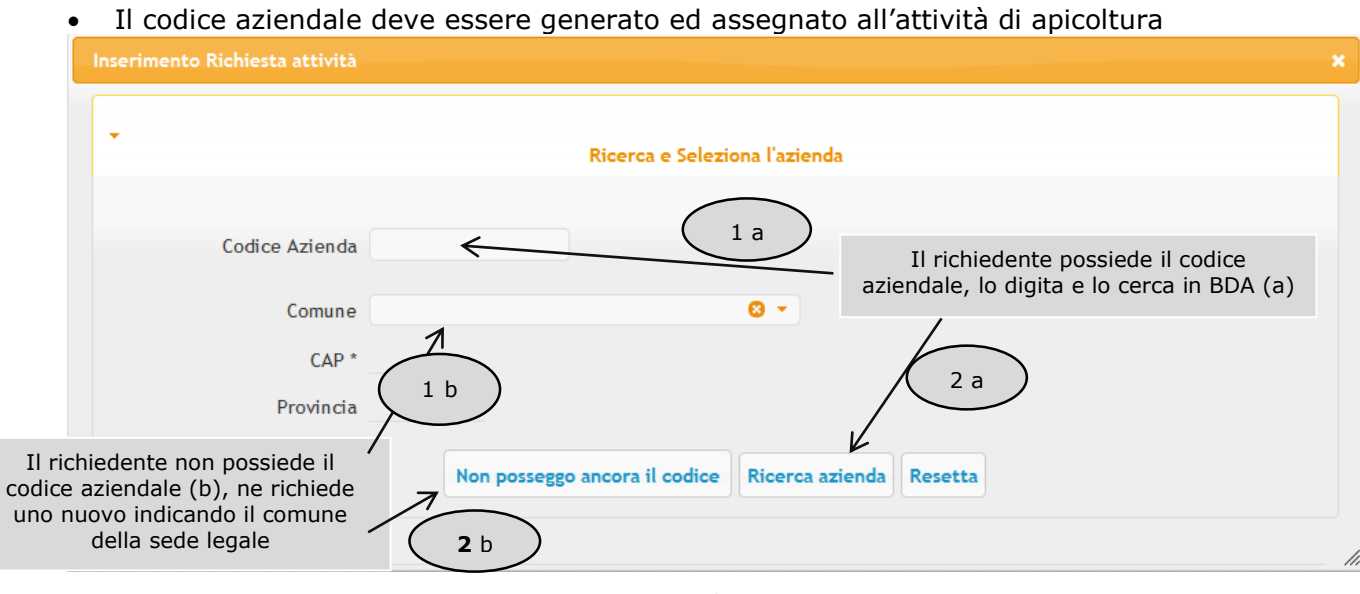

Figura 16

Nella fase successiva la pagina web si estende mostrando tutti i campi richiesti.

| serimento Richiesta attività   |                                                            |  |  |  |  |  |
|--------------------------------|------------------------------------------------------------|--|--|--|--|--|
|                                |                                                            |  |  |  |  |  |
| Ricerca e Seleziona l'azienda  |                                                            |  |  |  |  |  |
|                                | Richiesta Attività di apicoltura                           |  |  |  |  |  |
|                                | 750.000                                                    |  |  |  |  |  |
| Comune sede legale             | E 64400                                                    |  |  |  |  |  |
| CAP                            |                                                            |  |  |  |  |  |
| Sigla provincia sede<br>legale | TE                                                         |  |  |  |  |  |
| ASL *                          |                                                            |  |  |  |  |  |
| Distretto                      |                                                            |  |  |  |  |  |
| Denominazione *                |                                                            |  |  |  |  |  |
| -                              | Cerca il proprietario dei capi in BDN o crea una richiesta |  |  |  |  |  |
|                                |                                                            |  |  |  |  |  |
| Proprietari                    | io * ?                                                     |  |  |  |  |  |
| Codice Fisc                    | cale                                                       |  |  |  |  |  |
| riophetan                      | Ricerca proprietario oppure Registra proprietario          |  |  |  |  |  |
|                                | K                                                          |  |  |  |  |  |
|                                |                                                            |  |  |  |  |  |
| Data inizio attivita *         |                                                            |  |  |  |  |  |
| Località sede legale           |                                                            |  |  |  |  |  |
| Indirizzo sede legale *        |                                                            |  |  |  |  |  |
| Tipo attività *                |                                                            |  |  |  |  |  |
| Telefono fisso                 |                                                            |  |  |  |  |  |
| Telefono cellulare             |                                                            |  |  |  |  |  |
| Email *                        |                                                            |  |  |  |  |  |
| Fax                            |                                                            |  |  |  |  |  |
| Associazione delegata          | COLDIRETTI                                                 |  |  |  |  |  |
|                                |                                                            |  |  |  |  |  |
|                                | Incerteri Calva e continua con actuaio Acculta             |  |  |  |  |  |
|                                | Inserisci Saiva e continua con apiario Annulia             |  |  |  |  |  |

Figura 17

- Il proprietario può essere cercato in BDA oppure si può procedere all'inserimento dei dati anagrafici della persona con il pulsante **Registra Proprietario**
- Tutti i campi obbligatori sono contrassegnati con il simbolo \*

### 4.1.7 Inserimento di una richiesta di un apiario

Il modulo di "Inserimento Richiesta apiario" è propedeutico all'inserimento di una richiesta di attività di apicoltura o della sua registrazione in BDA

| Inserimento Richiesta apiario                    | ×                 |
|--------------------------------------------------|-------------------|
| •                                                |                   |
| Ricerca attività di apicoltura                   |                   |
| Codice azienda 005TE001 🛛                        |                   |
| Denominazione QUELLO CHE MI PARE                 |                   |
| Cognome e nome BAIOCCO SERENA                    |                   |
|                                                  |                   |
| proprietario *                                   |                   |
| Ricerca attività di apicoltura Resetta           |                   |
|                                                  |                   |
| ✓ Richiesta Apiario                              |                   |
| Progracius *                                     |                   |
| Genera progressivo                               |                   |
|                                                  |                   |
| Ricerca II detencore in BDN o crea una richiesta |                   |
| Detentore *                                      |                   |
| Codice fiscale<br>detentore *                    |                   |
| Ricerca detentore oppure Registra detentore      |                   |
| Numero alveari *                                 |                   |
| Numero sciami *                                  |                   |
| Data apertura *                                  |                   |
| Comune * 🖸 🗸 🗸                                   |                   |
| Indirizzo *                                      |                   |
| Località                                         |                   |
| Prov. *                                          |                   |
| CAP *                                            |                   |
| Latitudine *                                     |                   |
| Longitudine * ?                                  |                   |
| Classificazione * Selezionare                    |                   |
| Sottospecie * 🛛 😋 🔻                              |                   |
| Modalità allevamento *                           |                   |
|                                                  |                   |
|                                                  | Inserisci Annulla |

- Il numero progressivo dell'apiario si genera utilizzando il pulsante **Genera progressivo**
- Il detentore può essere cercato in BDA oppure si può procedere all'inserimento dei dati anagrafici della persona con il pulsante **Registra Detentore**
- Tutti i campi obbligatori sono contrassegnati con il simbolo \*

La registrazione di una richiesta di iscrizione viene notificata per email sia all'utente che ha effettuato la registrazione sia al Servizio Veterinario della A.S.L. competente per la validazione.

### 4.1 Validazione Richieste di Iscrizioni e di Variazioni (Attività ed Apiari)

#### 4.1.1 Descrizione

La funzionalità consente la visualizzazione e la gestione delle seguenti tipologie di richieste:

- Richieste di iscrizione/variazioni di nuove attività di apicoltura
- Richieste di iscrizione/variazioni di nuovi apiari

#### 4.1.2 Ruoli associati

I Servizi Veterinari per competenza territoriale.

#### 4.1.3 Accesso

La pagina è disponibile dalla voce di menu RICHIESTE.

Coincide con la home page, che viene visualizzata in automatico all'accesso al Sistema. Nella figura sottostante viene mostrato un esempio con diverse richieste da validare (ruolo asl). La seconda griglia riguarda le Variazioni alle anagrafiche che devono essere validate. Filtri sul tipo di richiesta e sullo stato agevolano il lavoro degli operatori ASL.

#### Elenco richieste da validare

#### Richieste di iscrizioni di nuove anagrafiche

|             |                                                                                                    |                                                                                                    |                                                                  |                                                                                                    |                                                                                                    |                                                                         |                                                                   |                                                     |                                                          | •                  |
|-------------|----------------------------------------------------------------------------------------------------|----------------------------------------------------------------------------------------------------|------------------------------------------------------------------|----------------------------------------------------------------------------------------------------|----------------------------------------------------------------------------------------------------|-------------------------------------------------------------------------|-------------------------------------------------------------------|-----------------------------------------------------|----------------------------------------------------------|--------------------|
|             | ID Richiesta ≑                                                                                            | Data                                                                                                    |                                                                  | Тіро                                                                                                    | Stato                                                                                              | Azienda                                                                 | Comune                                                            | Denominazione Att.                                  |                                                          | n° Ricl            |
|             |                                                                                                    |                                                                                                    | TUTT                                                             | E 🗸                                                                                                    | )A VALIDARE 🛛 👻                                                                                    |                                                                         |                                                                   |                                                     |                                                          |                    |
| ÷           | 687                                                                                                    | 03-03-20                                                                                                    | 15 APIAR                                                         | IO D                                                                                                    | A VALIDARE                                                                                         | 041 TE750                                                               | TERAMO                                                            | NUOVA PR                                            | OVA IN TEST D                                            | 0                  |
| ÷           | 667                                                                                                    | 02-03-20                                                                                                    | 15 ATTIV                                                         | TTA' DI APICOLTURA                                                                                                    | A VALIDARE                                                                                         | F                                                                       | TERAMO                                                            | NUOVA GE                                            | STIONE RICHI                                             | 1                  |
| ÷           | 662                                                                                                    | 02-03-20                                                                                                    | 15 ATTIV                                                         | TTA' DI APICOLTURA D                                                                                                    | A VALIDARE                                                                                         | ~ \                                                                     | TERAMO                                                            | TEST RICH                                           | HIESTE 1                                                 | 1                  |
| ÷           | 654                                                                                                    | 24-02-20                                                                                                    | 15 ATTIV                                                         | TTA' DI APICOLTURA                                                                                                    | A VALIDARE                                                                                         | 041 TE985                                                               |                                                                   |                                                     | APICOLTURA                                               | 1                  |
| ÷           | 652                                                                                                    | 23-02-20                                                                                                    | 15 ATTIV                                                         | TTA' DI APICOLTURA                                                                                                    | A VALIDARE                                                                                         |                                                                         | L'assenza di (                                                    | codice<br>essità                                    | GER 2                                                    | 1                  |
| ÷           | 645                                                                                                    | 23-02-20                                                                                                    | 15 ATTIV                                                         | TTA' DI APICOLTURA                                                                                                    | A VALIDARE                                                                                         | 042TEV01                                                                | di assegnarn                                                      | e uno                                               | CE DI DONATO                                             | 1                  |
| ÷           | 630                                                                                                    | 18-02-20                                                                                                    | 15 ATTIV                                                         | TTA' DI APICOLTURA                                                                                                    | A VALIDARE                                                                                         | 041 TE256                                                               | nuovo                                                             |                                                     | APICOLTURA                                               | 1                  |
| ÷           | 612                                                                                                    | 09-02-20                                                                                                    | 15 ATTIV                                                         | TTA' DI APICOLTURA                                                                                                    | A VALIDARE                                                                                         |                                                                         |                                                                   | APIARIO                                             |                                                          | 1                  |
| ÷           | 592                                                                                                    | 03-02-20                                                                                                    | 15 ATTIV                                                         | TTA' DI APICOLTURA                                                                                                    | A VALIDARE                                                                                         | 041 TE006                                                               | <                                                                 | PROVA AP                                            | ICOLTORE SU                                              | 1                  |
| ÷           | 578                                                                                                    | 03-02-20                                                                                                    | 15 ATTIV                                                         | TTA' DI APICOLTURA                                                                                                    | A VALIDARE                                                                                         |                                                                         |                                                                   | APICOLTU                                            | IRA TEST TRIG                                            | 1                  |
| •           |                                                                                                    | ,                                                                                                    |                                                                  |                                                                                                    |                                                                                                    |                                                                         |                                                                   |                                                     |                                                          |                    |
| is/         | ualizzati 1 - 10 di                                                                                       | 16                                                                                                    |                                                                  | Richieste di ag                                                                                                    | a 1 di 2 🍉 🖬<br>giornamento di a                                                                   | 10 - 4                                                                  | p    @ ?                                                          | ch<br>effettu                                       | e la richies<br>ata sceglie                              | ta è sta<br>ndo un |
| Va          | riazioni su anagr                                                                                         |                                                                                                    |                                                                  |                                                                                                    |                                                                                                    | -                                                                       |                                                                   | č                                                   | aziendale e                                              | sistent            |
| ra          | inazioni su anagi                                                                                         | afiche                                                                                                    |                                                                  |                                                                                                    |                                                                                                    |                                                                         |                                                                   | ä                                                   | aziendale e                                              | sistent            |
| C           | Cod.fisc. richie                                                                                          | afiche<br>dente                                                                                                    | Data 🜩                                                           | Тіро                                                                                                    | Stato                                                                                              | Azienda                                                                 | Comune                                                            | č                                                   | Denominazior                                             | sistent<br>e Att.  |
|             | Cod.fisc. richie                                                                                          | afiche<br>dente                                                                                                    | Data 븆                                                           | Tipo<br>TUTTE -                                                                                                    | Stato<br>DA VALIDARE -                                                                             | Azienda                                                                 | Comune                                                            |                                                     | Denominazior                                             | sistent<br>ne Att. |
| <b>₽</b>    | Cod.fisc. richied                                                                                         | afiche<br>dente<br>24C 05                                                                                                    | Data ≑                                                           | Tipo<br>TUTTE -<br>VARIAZIONE ATTIVITA' DI APIC                                                                                                    | Stato<br>DA VALIDARE -                                                                             | Azienda<br>041 TE790                                                    | Comune                                                            | NUOVA PR                                            | Denominazion                                             | e Att.             |
| •<br>•      | Cod.fisc. richied<br>FLCMRZ80B16H22<br>FLCMRZ80B16H22                                                     | afiche<br>dente<br>24C 05<br>24C 05                                                                                                    | Data \$                                                          | Tipo                                                                                                    | Stato<br>DA VALIDARE<br>(DA VALIDARE<br>(DA VALIDARE                                               | Azienda<br>041 TE790<br>041 TE700                                       | Comune<br>TERAMO<br>TERAMO                                        | NUOVA PR<br>MAURIZIO                                | Denominazion<br>ROVA CON 2 AP<br>API S.R.L.              | e Att.             |
| +<br>+<br>+ | Cod.fisc.richied<br>FLCMRZ80B16H22<br>FLCMRZ80B16H22<br>DDNWTR65H09L1                                     | afiche<br>dente<br>24C 05<br>24C 05<br>03D 03                                                                                                    | Data 🗢                                                           | Tipo<br>TUTTE -<br>VARIAZIONE ATTIVITA' DI APIC<br>VARIAZIONE ATTIVITA' DI APIC<br>VARIAZIONE ATTIVITA' DI APIC                                                   | Stato<br>DA VALIDARE<br>(DA VALIDARE<br>(DA VALIDARE<br>(DA VALIDARE                               | Azienda<br>041TE790<br>041TE700<br>041TE007                             | Comune<br>TERAMO<br>TERAMO<br>TERAMO                              | NUOVA PR<br>MAURIZIO<br>PROVA SU                    | Denominazion<br>ROVA CON 2 AP<br>API S.R.L.<br>041 TE007 | e Att.<br>IARI CH  |
| *<br>+<br>+ | Cod.fisc.richied<br>FLCMRZ80B16H22<br>FLCMRZ80B16H22<br>DDNWTR65H09L1<br>MNCCLD79R64L10                   | afiche<br>dente<br>24C 05<br>24C 05<br>03D 03<br>031 22                                                                                                    | Data<br>-03-2015<br>-03-2015<br>-02-2015<br>-01-2015             | Tipo<br>TUTTE -<br>VARIAZIONE ATTIVITA' DI APIC<br>VARIAZIONE ATTIVITA' DI APIC<br>VARIAZIONE ATTIVITA' DI APIC<br>NUOVA UBICAZIONE APIARIO                       | Stato<br>DA VALIDARE<br>(DA VALIDARE<br>(DA VALIDARE<br>(DA VALIDARE<br>DA VALIDARE                | Azienda<br>041TE790<br>041TE700<br>041TE007<br>008TE003 -               | Comune<br>TERAMO<br>TERAMO<br>TERAMO<br>ALBA ADRIATICA            | NUOVA PR<br>MAURIZIO<br>PROVA SU<br>API             | Denominazion<br>ROVA CON 2 AP<br>API S.R.L.<br>041 TE007 | istent             |
| +<br>+<br>+ | Cod.fisc.richied<br>FLCMRZ80B16H22<br>FLCMRZ80B16H22<br>DDNWTR65H09L1<br>MNCCLD79R64L10<br>FLCMRZ80B16H22 | affche           dente         24           24C         05           24C         05           03D         03           031         22           24C         19 | Data<br>-03-2015<br>-03-2015<br>-02-2015<br>-01-2015<br>-01-2015 | Tipo<br>TUTTE -<br>VARIAZIONE ATTIVITA' DI APIC<br>VARIAZIONE ATTIVITA' DI APIC<br>VARIAZIONE ATTIVITA' DI APIC<br>NUOVA UBICAZIONE APIARIO<br>VARIAZIONE APIARIO | Stato<br>DA VALIDARE<br>(DA VALIDARE<br>(DA VALIDARE<br>(DA VALIDARE<br>DA VALIDARE<br>DA VALIDARE | Azienda<br>041TE790<br>041TE700<br>041TE007<br>008TE003 -<br>005TE278 - | Comune<br>TERAMO<br>TERAMO<br>TERAMO<br>ALBA ADRIATICA<br>PESCARA | NUOVA PR<br>MAURIZIO<br>PROVA SU<br>API<br>BERTOLDI | OVA CON 2 AP<br>API S.R.L.<br>041 TE007                  | e Att.             |

L'apiario in oggetto ha una nuova ubicazione, il richiedente sta comunicando la sua nuova ubicazione

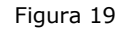

▶ 10 ▼

🛤 < Pagina 🚺 di 1 🕨

Il codice è sempre presente perché si riferisce ad una variazione anagrafica su un'attività presente in BDA

#### 4.1.4 Validazione

Visualizzati 1 - 6 di 6

La validazione di una richiesta di iscrizione/variazione propone varie possibili opzioni:

 Conferma – il S.V. dopo aver visualizzato tutte le informazioni della richiesta, procede con la validazione, il sistema effettua l'effettiva registrazione della nuova entità in BDA; nel caso in cui l'attività di apicoltura richiede l'assegnazione di un nuovo codice aziendale, nella pagina compare il pulsante Genera codice azienda

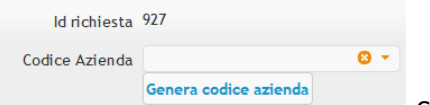

disponibile per il Comune della sede legale della nuova attività;

ø

?

I

L'utente del S.V. può sempre modificare il codice scegliendone un altro che rispetti i criteri del comune della sede legale dell'apicoltore.

• **Rifiuta** - il S.V. dopo aver visualizzato le informazioni della richiesta può rifiutarla, motivando la ragione nel campo Note.

• **Sospendi** - il S.V può sospendere la richiesta per riprenderla successivamente se ritiene di dover acquisire ulteriori informazioni prima di procedere alla validazione. Anche in questo caso può indicare le ragioni della sospensione nelle Note.

| Nota Validazione |                        |                               |      |
|------------------|------------------------|-------------------------------|------|
|                  | Vai a Richieste Apiari |                               |      |
|                  |                        | Conferma Rifiuta Sospendi Anr | ulla |

Figura 20

A seguito della validazione di una richiesta di iscrizione/variazione il sistema notifica la conferma per email all'utente che ha effettuato la richiesta.

# 5 MENU ANAGRAFICA

### 5.1 Aziende

#### 5.1.1 Ricerca e modifica

La funzionalità consente la gestione delle informazioni delle aziende registrate in BDN/BDA. Permette la visualizzazione e la modifica dei dati aziendali.

La funzionalità di inserimento Azienda è stata disabilitata perché nella BDA il codice aziendale è univocamente associato all'attività di apicoltura, quindi si è preferito gestire la creazione di un eventuale nuovo codice aziendale unitamente alla registrazione dell'Attività di Apicoltura. Di default vengono visualizzate le aziende di competenza della asl.

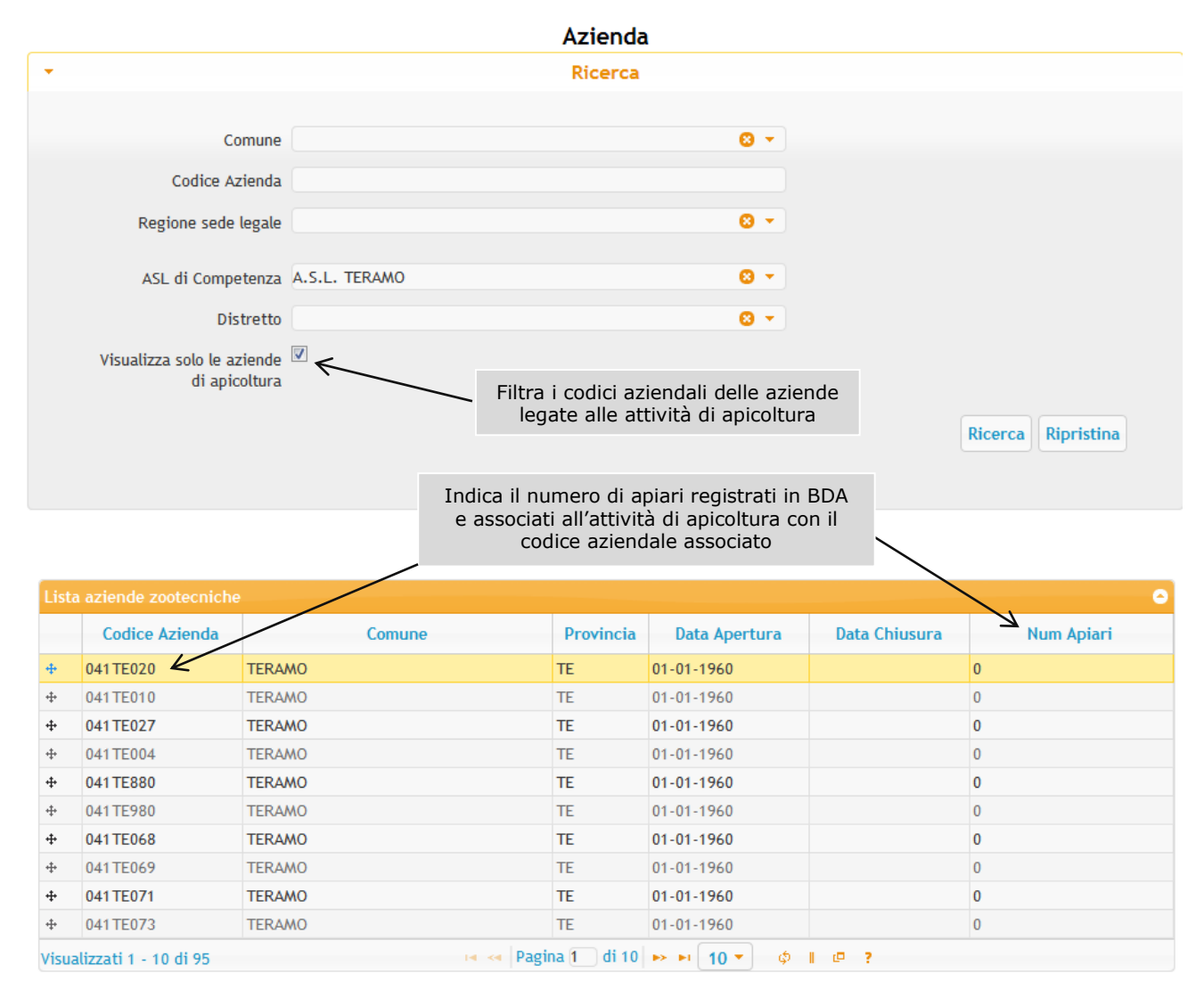

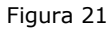

#### 5.1.2 Ruoli associati

I Servizi Veterinari per competenza territoriale.

#### 5.1.3 Accesso

La pagina è disponibile dalla voce di Menù ANAGRAFICA.

### 5.2 Attività di apicoltura

#### 5.2.1 Descrizione

La funzionalità consente la gestione delle informazioni relative alle attività di apicoltura e agli apiari ad essa collegati. Un'attività di apicoltura è identificata univocamente con il codice aziendale, associato al proprietario (apicoltore) degli alveari.

Le informazioni obbligatorie sono quelle visualizzate nella figura 22.

Eventuali errori sintattici vengono visualizzati nella parte superiore della pagina in un riquadro di colore rosso; con lo stesso colore sono evidenziate le caselle di testo dei campi su cui sono stati riscontrati gli errori.

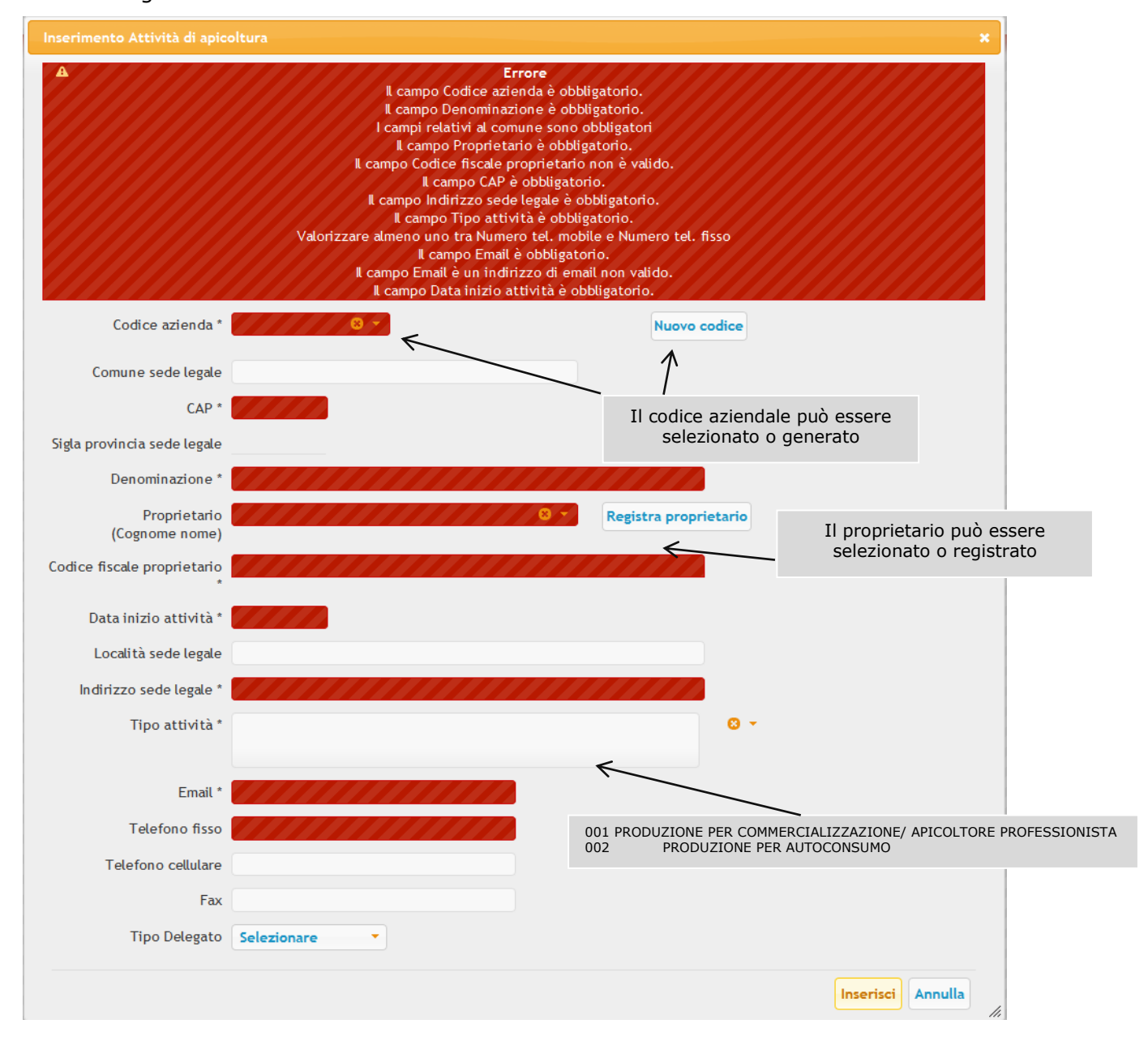

### 5.3 Apiario

#### 5.3.1 Descrizione

La funzionalità consente la gestione delle informazioni relative agli apiari. Un apiario è identificato univocamente con il codice aziendale dell'attività di apicoltura e il progressivo dell'apiario. Segue un elenco delle principali informazioni obbligatorie:

- Detentore, o responsabile temporaneo che può cambiare nel tempo (vedi Variazione Detentore)
- Classificazione: stanziale o nomade
- Sottospecie allevata: Ligustica, Siciliana/Sicula, Carnica o Altro
- Modalità di allevamento (Convenzionale o Biologica)
- Data apertura
- Dati relativi al censimento (numero alveari e sciami). Il dato è di competenza del delegato, e nella prima registrazione può essere indicato senza dover riportare la data del censimento, indica quindi la situazione corrente al momento della registrazione.
- Ubicazione geografica (Comune, indirizzo, coordinate geografiche in formato WGS84 decimal degree). Il comune di ubicazione dell'apiario può ovviamente essere diverso dal comune (anche altra provincia e regione) della sede legale dell'apicoltore (su cui si basa il codice aziendale).

Nella figura sottostante è visualizzata la pagina per la gestione dell'apiario.

| Gestione Apiari                  | ×                                     |
|----------------------------------|---------------------------------------|
| Codice azienda *                 | 008TE022                              |
| Denominazione *                  | BERTOLDI ATTIVITA APISTICA            |
| Progressivo                      | 2                                     |
| Cognome e nome<br>proprietario * | BERTOLDI ANTONIO                      |
| Codice fiscale proprietario      | BRTNTN87M02E958N                      |
| Cognome e nome<br>detentore      | BERTOLDI ANTONIO                      |
| Codice fiscale detentore         | BRTNTN87M02E958N                      |
| Classificazione *                | STANZIALI                             |
| Sottospecie *                    | ALTRO                                 |
| Modalità allevamento *           | APICOLTURA BIOLOGICA 3 -              |
| Data apertura *                  | 21-10-2014                            |
| Data chiusura                    |                                       |
| Dati Censimento                  |                                       |
| Numero alveari                   | 17                                    |
| Numero sciami                    | 18                                    |
| Dati Ubicazione                  |                                       |
| Indirizzo                        | INDIRIZZO DA MANDARE A ROMA           |
| Località                         | ROMA CAMBIATA Gestione ubicazione     |
| Comune *                         | ROMA                                  |
| CAP *                            | 67890                                 |
| Prov. *                          | RM                                    |
| Latitudine                       | 41.9                                  |
| Longitudine                      | 12.4                                  |
|                                  |                                       |
|                                  |                                       |
|                                  | Aggiorna Annulla Elimina              |
|                                  | · · · · · · · · · · · · · · · · · · · |

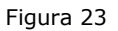

#### 5.3.2 Ruoli associati

I Servizi Veterinari per competenza territoriale (sia sul codice aziendale che sul comune di ubicazione dell'apiario), sono abilitati a Inserire, aggiornare, eliminare.

I ruoli Proprietario, Associazione Professionale e Delegato generico possono aggiornare le informazioni. Le modifiche diventano automaticamente richieste soggette alla validazione asl delle variazioni. I delegati possono inserire direttamente i dati relativi al censimento.

#### 5.3.3 Accesso

La pagina è disponibile dalla voce di Menù ANAGRAFICA.

#### 5.3.4 Aggiornamento apiario

Le informazioni che identificano univocamente un apiario non possono essere modificate: codice aziendale - progressivo. Il detentore può essere modificato tramite la relativa funzionalità (vedi Variazione Detentore) che ne garantisce la storicità.

### 5.4 Variazione proprietario

#### 5.4.1 Descrizione

La funzionalità consente la variazione del proprietario per un'attività di apicoltura, nei casi di cessione dell'attività o subentro. Ciò comporta l'aggiornamento del proprietario associato all'attività.

Ne consegue che tutti gli apiari collegati alla stessa attività (stesso codice aziendale) cambiano proprietario.

#### 5.4.2 Ruoli associati

La funzionalità è esclusiva dei Servizi Veterinari per competenza territoriale sull'attività di apicoltura.

#### 5.4.3 Accesso

La pagina è disponibile dalla voce di menu **ANAGRAFICA.** 

#### 5.4.4 Modifica proprietario

La modifica del proprietario viene storicizzata dal sistema, in modo che sia sempre possibile consultare le variazioni dei proprietari nel tempo di una attività di apicoltura.

La modifica del proprietario comporta automaticamente la revoca della delega per l'attività.

| Inserimento variazione prop      | prietario      |  |
|----------------------------------|----------------|--|
| Codice azienda *                 | 008TE020 🛛 🗸 🗸 |  |
| Denominazione *                  | APETTA GIULIVA |  |
| Data inizio attività *           |                |  |
| Cognome nome<br>proprietario *   |                |  |
| Codice fiscale proprietario<br>* |                |  |
|                                  | Inserisci      |  |

Figura 24

### 5.5 Deleghe su attività di apicoltura

Indicazione del soggetto abilitato ad operare in BDA per conto di un proprietario.

La BDA registra per ciascun delegato la data di assegnazione e la data di revoca.

La delega può essere registrata soltanto se l'attività è libera da altre deleghe, ovvero se nessun'altro soggetto risulta delegato allo stesso tempo.

| Inserimento Deleghe su att      | ività di apicoltura |      | ×             |
|---------------------------------|---------------------|------|---------------|
| Codice azienda *                | 041TE694 🗸 🕄 🗸      |      |               |
| Denominazione azienda *         | APIARIO SERENA      |      |               |
| Proprietario                    | BAIOCCO ALFIERO     |      |               |
| (Cognome nome) *                |                     |      |               |
| Codice fiscale proprietano<br>* | DCCLFR2/E0903003    |      |               |
|                                 |                     |      | Ripristina    |
| Delegato *                      | BAIOCCO SERENA      |      |               |
| Data assegnazione *             | 15-12-2014          |      |               |
|                                 |                     | Inse | risci Annulla |

Figura 25

## 5.6 Revoca deleghe su attività di apicoltura

Cerchiamo l'azienda alla quale va revocata la delega utilizzando il form di ricerca.

Una volta individuata l'azienda, record con data revoca vuoto, cliccare sul "+" per aprire la pagina in modifica.

La delega può essere revocata (solo da chi la detiene) inserendo una data nel campo data revoca e cliccando sul bottone "Aggiorna".

| Gestione Deleghe su attivi  | ità di aj                | picoltu                  | ra                        |                           |                           |                           |                           |                    |
|-----------------------------|--------------------------|--------------------------|---------------------------|---------------------------|---------------------------|---------------------------|---------------------------|--------------------|
| Codice azienda *            | 041TE                    | 411                      |                           |                           |                           |                           |                           |                    |
| Denominazione azienda *     | NUOVA                    | A PROV                   | A CON                     | RIC P                     | ERSON                     | NE                        |                           |                    |
| Proprietario                | BERTC                    | OLDI SR                  | L                         |                           |                           |                           |                           |                    |
| (Cognome nome) *            |                          |                          |                           |                           |                           |                           |                           |                    |
| Codice fiscale proprietario | 03084                    | 760135                   |                           |                           |                           |                           |                           |                    |
| *                           |                          |                          |                           |                           |                           |                           |                           |                    |
| Delegato *                  | FAI - F                  | EDERA                    | ZIONE                     | APICC                     | DLTOR                     |                           | ANI                       |                    |
| Data arrognaziono *         | 18-01-                   | 2016                     |                           |                           |                           |                           |                           |                    |
| Data assegnazione           | 10-01-                   | 2010                     |                           |                           |                           |                           |                           |                    |
| Data revoca                 | 01-02-                   | 2016                     |                           |                           |                           |                           |                           |                    |
|                             | •                        | Feb                      |                           | <del>-</del> 20           | 16                        | •                         | •                         | Aggiorna Annu      |
|                             |                          |                          |                           |                           |                           |                           |                           |                    |
|                             | Lu                       | Ma                       | Me                        | Gi                        | Ve                        | Sa                        | Do                        |                    |
|                             | Lu<br>1                  | Ma<br>2                  | Me<br>3                   | Gi<br>4                   | Ve<br>5                   | Sa<br>6                   | Do<br>7                   | Ricerca Ripristina |
|                             | Lu<br>1<br>8             | Ma<br>2<br>9             | Me<br>3<br>10             | Gi<br>4<br>11             | Ve<br>5<br>12             | Sa<br>6<br>13             | Do<br>7<br>14             | Ricerca Ripristina |
|                             | Lu<br>1<br>8<br>15       | Ma<br>2<br>9<br>16       | Me<br>3<br>10<br>17       | Gi<br>4<br>11<br>18       | Ve<br>5<br>12<br>19       | Sa<br>6<br>13<br>20       | Do<br>7<br>14<br>21       | Ricerca Ripristina |
|                             | Lu<br>1<br>8<br>15<br>22 | Ma<br>2<br>9<br>16<br>23 | Me<br>3<br>10<br>17<br>24 | Gi<br>4<br>11<br>18<br>25 | Ve<br>5<br>12<br>19<br>26 | Sa<br>6<br>13<br>20<br>27 | Do<br>7<br>14<br>21<br>28 | Ricerca Ripristina |

## 6.1 Inserimento Censimenti

La funzionalità consente la registrazione delle informazioni relative ai censimenti degli apiari.

| Inserimento Censimento Ap |                    | ĸ  |
|---------------------------|--------------------|----|
| Codice azienda *          | <mark>⊗ ▼</mark> ? |    |
| Denominazione *           |                    |    |
| Progressivo *             |                    |    |
| Data Censimento *         |                    |    |
| Numero alveari *          |                    |    |
| Numero sciami *           |                    |    |
|                           | Inserisci Annulla  | 11 |

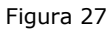

## 6.2 Aggiornamento Censimenti

Aggiornamento della consistenza per gli apiari, indicando il numero di alveari e il numero di nuclei presenti nell'apiario nel periodo compreso tra il 1º novembre e il 31 dicembre di ogni anno. Nel caso di temporanea interruzione di attività (anche per motivi sanitari), il numero degli alveari deve essere azzerato.

L'aggiornamento va utilizzato come correzione di un dato già inserito erroneamente.

Se si vuole riportare un'aggiornamento temporale della consistenza è necessario inserire un censimento intermedio (in qualsiasi periodo dell'anno).

#### 6.2.1 Ruoli associati

Il proprietario o suo delegato, per gli apiari di propria competenza.

#### 6.2.2 Accesso

La pagina è disponibile dalla voce di menu ANAGRAFICA.

#### 6.2.3 Modifica censimenti

La funzionalità propone il numero di alveari e di nuclei desumibile dalle movimentazioni registrate in BDA; l'utente può confermare o modificare tale valore in sede di registrazione del censimento.

La funzionalità prevede la possibilità di confermare per il nuovo anno, il valore già registrato per l'anno precedente, se non ci sono state modifiche.

L'aggiornamento del numero di alveari e del numero di nuclei viene storicizzato dal sistema, in modo che sia sempre possibile risalire alla consistenza di un apiario ad una specifica data.

| Gestione Censimento Apiar |                  |
|---------------------------|------------------|
| Codice azienda            | 008TE020         |
| Denominazione             | APETTA GIULIVA   |
| Progressivo               | 1                |
| Data Censimento *         | 01-12-2014       |
| Numero alveari *          | 100              |
| Numero sciami *           | 200              |
|                           |                  |
|                           | Aggiorna Annulla |
|                           | Figure 26        |

#### Figura 26

### 6.3 Aggiornamento Ubicazioni apiari

#### 6.3.1 Descrizione

Aggiornamento della dislocazione di un apiario, indicando l'indirizzo e le coordinate geografiche di ubicazione nel periodo compreso tra il 1º novembre e il 31 dicembre di ogni anno.

#### 6.3.2 Ruoli associati

Il proprietario o suo delegato, per gli apiari appartenenti alle attività di propria competenza.

#### 6.3.3 Accesso

La pagina è disponibile dalla voce di menu ANAGRAFICA – UBICAZIONI APIARI.

#### 6.3.4 Modifica ubicazioni apiari

La funzionalità prevede la possibilità di confermare per il nuovo anno, le informazioni già registrate per l'anno precedente, se non ci sono state modifiche.

L'aggiornamento della localizzazione dell'apiario viene storicizzata dal sistema, in modo che sia sempre possibile risalire al suo posizionamento ad una specifica data.

Si possono modificare i seguenti campi:

- L'indirizzo e la località
- Le coordinate geografiche
- 31

| Gestione Ubicazioni apiari |                               |                                                                | ×                        |
|----------------------------|-------------------------------|----------------------------------------------------------------|--------------------------|
| Codice azienda *           | 041TE129                      |                                                                |                          |
| Denominazione attività *   | DENOMINAZIONE CAMBIATA DA AS  | ïL                                                             |                          |
| Progressivo *              | 1                             |                                                                |                          |
| Indirizzo *                | CONTRADA PATELLA INDIRIZZO 04 | 1TE129                                                         |                          |
| Località                   | UBICAZIONE LOCALITA 041TE129  |                                                                |                          |
| Comune *                   | PIANELLA                      |                                                                |                          |
| Cap *                      | 65010                         | E' possibile mod<br>l'indirizzo e/c                            | ) la                     |
| Prov. *                    | PE                            | località                                                       |                          |
| Data inizio validità *     | 19-01-2015                    |                                                                |                          |
| Latitudine *               | 42.39121                      |                                                                |                          |
| Longitudine *              | 14.04221                      |                                                                |                          |
|                            | E' ¢<br>relativ               | oossibile modificare i campi<br>vi alle coordinate geografiche | Aggiorna Annulla Elimina |

Figura 27

### 6.4 Variazione detentore

#### 6.4.1 Descrizione

La funzionalità consente la variazione del detentore per uno specifico apiario.

#### 6.4.2 Ruoli associati

Il proprietario o suo delegato, per gli apiari di propria competenza.

#### 6.4.3 Accesso

La pagina è disponibile dalla voce di Menù ANAGRAFICA.

#### 6.4.4 Modifica detentore

La modifica del detentore viene storicizzata dal sistema, in modo che sia sempre possibile risalire al detentore di un apiario ad una specifica data.

| Inserimento variazione det | entore                                | × |
|----------------------------|---------------------------------------|---|
| Codice azienda *           | 008TE020 📀 😒 👻                        |   |
| Denominazione *            | APETTA GIULIVA                        |   |
| Progressivo apiario *      | 1                                     |   |
| Data assegnazione *        |                                       |   |
| Cognome nome detentore     | · · · · · · · · · · · · · · · · · · · |   |
| Codice fiscale detentore * |                                       |   |
|                            | Inserisci Annulla                     |   |
|                            | <b>F</b> ' <b>D</b>                   |   |

#### Figura 28

### 6.5 Persone

#### 6.5.1 Descrizione

La funzionalità consente la gestione delle informazioni relative alle persone fisiche/giuridiche.

#### 6.5.2 Ruoli associati

I Servizi Veterinari.

#### 6.5.3 Accesso

La pagina è disponibile dalla voce di Menù ANAGRAFICA.

#### 6.5.4 Inserimento persone

Si possono registrare le persone fisiche o giuridiche compilando i campi richiesti

| Inserimento Anagrafica Pers |                          |                             |  | ×                 |
|-----------------------------|--------------------------|-----------------------------|--|-------------------|
| Tipologia                   | PERSONA FISICA O PERSONA | GIURIDICA (                 |  |                   |
| Cognome Nome *              |                          |                             |  |                   |
| Identificativo Fiscale *    |                          |                             |  |                   |
| Indirizzo *                 | $\langle \rangle$        |                             |  |                   |
| Telefono                    |                          | Si sceglie una<br>delle due |  |                   |
| Email                       |                          | opzioni:<br>-persona fisica |  |                   |
| CAP *                       |                          | -persona                    |  |                   |
| Stato *                     | ITALIA                   | 8 -                         |  |                   |
| Comune *                    |                          | ◎ -                         |  |                   |
| Località                    |                          |                             |  |                   |
|                             |                          |                             |  |                   |
|                             |                          |                             |  |                   |
|                             |                          |                             |  |                   |
|                             |                          |                             |  | Inserisci Annulla |

Figura 29

#### 6.5.5 Modifica persone

Si possono modificare le informazioni relative alla persona fisica o giuridica (indirizzo, telefono, email), escluso il codice fiscale. In quest'ultimo caso è possibile eliminare la persona e registrarne un'altra correttamente.

### 7.1 Documento accompagnamento

#### 7.1.1 Descrizione

Il documento di accompagnamento (l'allegato C del Decreto Ministeriale) deve essere compilato direttamente dall'apicoltore (in possesso di un account e CNS) o dalla persona delegata (Servizio Veterinario, addetti delle Associazioni apicoltori o delegato generico), utilizzando la relativa funzionalità disponibile in BDA tramite il menu Movimentazione – Documento Accompagnamento. Nei casi di compravendita di materiale vivo (alveari, sciami/nuclei, pacchi d'api, api regine) la compilazione e conseguente registrazione in BDA, deve essere contestuale all'evento; mentre, nei casi di spostamenti, anche temporanei, che determinano l'attivazione di un nuovo apiario o la cessazione delle attività di un determinato apiario si compila entro 7 giorni (es. nomadismo).

La compilazione on-line del modello d'accompagnamento sostituisce a tutti gli effetti la consegna ai Servizi Veterinari del modello cartaceo dello stesso documento.

#### 7.1.2 Ricerca e modifica dei documenti di accompagnamento

La funzionalità richiede l'utilizzo della <u>Carta Nazionale dei Servizi</u> (CNS). Il modello viene generato per le movimentazioni di uscita da un apiario (origine) che deve essere già registrato in BDA. Il modello può contenere anche più destinazioni, ovvero apiari dello stesso apicoltore. Almeno in fase iniziale (fase temporanea con termine che verrà indicata in futuro dal Ministero) sarà possibile riportare nel documento apiari di destinazione non ancora registrati in BDA.

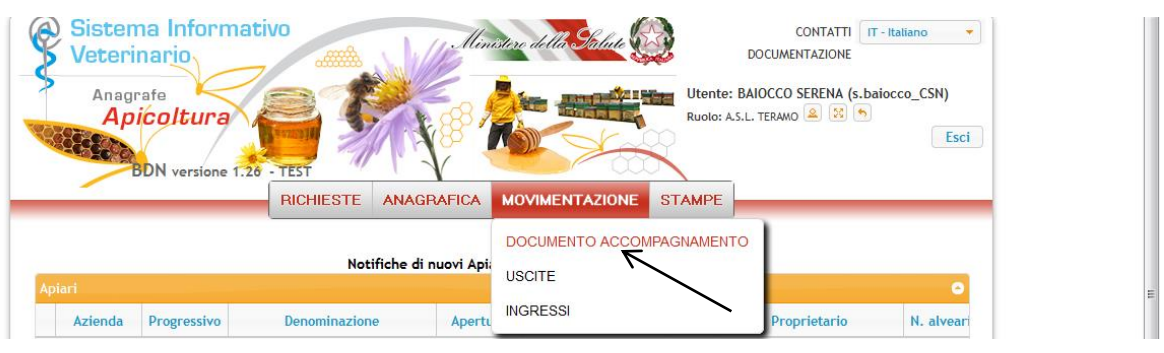

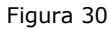

Dal menù **MOVIMENTAZIONE – DOCUMENTO ACCOMPAGNAMENTO** l'utente può registrare nel sistema il documento di accompagnamento. L'aggiornamento del documento (eventuale aggiunta e modifica degli apiari di destinazione) è consentita soltanto se il documento non è ancora stato validato dalla asl competente.

L'utente può inoltre consultare, tramite ricerca, i documenti di accompagnamento già registrati in BDA con il proprio account, e stampare il documento stesso. La validazione del documento da parte della asl di competenza è necessaria soltanto se il documento tramite autocertificazione del compilante (apicoltore o suo delegato) indica l'attestazione sanitaria. (Vedi figura 32)

Se la movimentazione non richiede attestazione sanitaria il documento non necessità della validazione della asl di competenza e quindi può essere stampato ed utilizzato al termine della registrazione.

#### 7.1.3 Ruoli associati

I ruoli abilitati a questa funzionalità sono i delegati sulle attività di apicoltura (asl e proprietari inclusi).

#### 7.1.4 Accesso

La funzionalità è accessibile tramite il menu **MOVIMENTAZIONE – DOCUMENTO** ACCOMPAGNAMENTO.

#### 7.1.5 Registrazione documento di accompagnamento

L'immagine sottostante mostra la form iniziale per la registrazione delle informazioni richieste.

| Apiario di origine      |             |
|-------------------------|-------------|
| Codice azienda *        | 8 -         |
| Denominazione azienda * |             |
| Progressivo *           |             |
| Numero documento        |             |
| Data documento          | 16-06-2015  |
| Data uscita *           |             |
| Attestazione sanitaria  | <b>SI</b> • |
|                         |             |
|                         |             |
|                         |             |
|                         |             |
|                         |             |
|                         |             |
|                         |             |

Figura 31

Il codice aziendale deve essere digitato (anche parzialmente) per la selezione dell'apiario di origine (possono esistere uno o più apiari relativi alla stessa attività di apicoltura). Automaticamente il sistema genera il <u>numero documento</u> composto dal codice aziendale, l'anno in corso e da un progressivo numerico. Vedi figura sottostante:

| Inserimento Documento acc | compagnamento       | × |
|---------------------------|---------------------|---|
| Apiario di origine        |                     |   |
| Codice azienda *          | 041TE434 🛛 🖸 😨 🔻    |   |
| Denominazione azienda *   | APEMAYA             |   |
| Progressivo *             | 1                   |   |
| Numero documento          | IT041TE434201500002 |   |
| Data documento            | 16-06-2015          |   |
| Data uscita *             |                     |   |
| Motivo uscita             | <b>○</b> ▼          |   |
| Attestazione sanitaria    | SI •                |   |
|                           |                     |   |
|                           |                     |   |
|                           |                     |   |
|                           |                     |   |
|                           |                     |   |
|                           |                     |   |
|                           | Inserisci Annulla   |   |

Figura 32

La data di uscita deve essere successiva o uguale alla data di compilazione del documento. Il motivo di uscita è selezionabile nella lista valori associata (cessione/vendita o nomadismo). Se si seleziona il motivo "cessione/vendita" il sistema propone una sezione dove indicare il codice di azienda dell'attività di apicoltura (apicoltore) di destinazione. Dopo aver scelto l'apicoltore vengono mostrati automaticamente i suoi (eventuali) apiari registrati in BDA. I dati relativi al numero sciami/nuclei, numero alveari, numero pacchi api, numero api regine sono obbligatori. Il sistema valorizza automaticamente tutti i campi a zero; è necessario popolarne almeno uno con un valore diverso da zero.

Se l'apiario di destinazione non è registrato in BDA è necessario togliere la spunta sulla voce "apiario registrato in BDA". Tutti i campi (indirizzo, comune, coordinate ecc.) dovranno essere valorizzati manualmente. Comune e coordinate geografiche sono obbligatorie.

In questa <u>fase transitoria</u> è sempre possibile registrare il documento di accompagnamento anche se l'apiario o più apiari di destinazione non risultano ancora inseriti in BDA.

La compilazione dei campi richiesti per l'apiario di destinazione, non ancora presente in BDA, **non registra** l'apiario in BDA. La registrazione degli apiari di destinazione nel sistema è di competenza dei delegati delle relative attività di apicoltura. (Vedi capitolo Apiari)

Il sistema registra automaticamente le relative movimentazioni in uscita il giorno indicato nel documento come data di uscita. Se l'attestazione sanitaria è richiesta, le relative uscite saranno registrate solo se la validazione del Servizio Veterinario avviene nei tempi previsti.

Se il servizio veterinario si attarda, l'operatore asl può modificare nel documento (in accordo con l'apicoltore) la data di uscita e le relative uscite verranno registrate (nel sistema) automaticamente in base alla nuova data. Quindi il sistema verifica se il giorno di validazione è successivo alla data di uscita registrata nel documento e in tal caso costringe l'operatore asl alla modifica della data di uscita. (Vedi figura 34)

37

In caso di scelta motivo Nomadismo, la form è identica tranne l'assenza della scelta dell'apicoltore di destinazione che è in questo caso è lo stesso di origine. In questa modalità gli apiari di destinazione devono essere obbligatoriamente essere presenti in BDA.

| Codice azienda *                                                                                                    | 004TE485                                                                   | 00 -                                                                                 |                                                        |                 |
|----------------------------------------------------------------------------------------------------|----------------------------------------------------------------------------|--------------------------------------------------------------------------------------|--------------------------------------------------------|-----------------|
| Denominazione azienda *                                                                                                    | BERTOLDI ATTIV                                                             | ITA ATRI CON DELEGA AD                                                               | ASL                                                    |                 |
| Progressivo *                                                                                                    | 1                                                                          |                                                                                      |                                                        |                 |
| Numero documento                                                                                                    | IT004TE48520150                                                            | 00026                                                                                |                                                        |                 |
| Data documento                                                                                                    | 18-06-2015                                                                 |                                                                                      |                                                        |                 |
| Data uscita *                                                                                                    | 1 <mark>8-06-201</mark> 5                                                  |                                                                                      |                                                        |                 |
| Motivo uscita                                                                                                    | CESSIONE/VEND                                                              | ITA                                                                                  | 00-                                                    |                 |
| Attestazione sanitaria                                                                                                    | SI                                                                         | •                                                                                    |                                                        |                 |
|                                                                                                    |                                                                            |                                                                                      |                                                        |                 |
| picoltore di destinazione                                                                                                    |                                                                            |                                                                                      |                                                        |                 |
| Codice azienda                                                                                                    | 046TE200                                                                   | 0.0 -                                                                                |                                                        |                 |
|                                                                                                    |                                                                            |                                                                                      |                                                        |                 |
| Denominazione attività                                                                                                    | BERTOLDI APICO                                                             | LTURA CON DELEGA A PR                                                                | OPRIETARIO                                             |                 |
| Denominazione attività                                                                                                    | BERTOLDI APICO                                                             | Apiario di d                                                                         | OPRIETARIO                                             |                 |
| Denominazione attività                                                                                                    | BERTOLDI APICO                                                             | ULTURA CON DELEGA A PR                                                               | OPRIETARIO                                             |                 |
| Denominazione attività                                                                                                    | BERTOLDI APICO                                                             | DLTURA CON DELEGA A PR<br>Apiario di d                                               | OPRIETARIO                                             |                 |
| Denominazione attività                                                                                                    | BERTOLDI APICO<br>IN BDA<br>io 1                                           | Apiario di d                                                                         | OPRIETARIO                                             |                 |
| Denominazione attività                                                                                                    | IN BDA<br>io 1<br>TERAMO                                                   | Apiario di d                                                                         | OPRIETARIO<br>estinazione n.1<br>Prov. TE              |                 |
| Denominazione attività<br>ØAPIARIO REGISTRATO<br>Progressivo apiar<br>Comun<br>Locali                                                 | IN BDA<br>io 1<br>ta NUOVA LOCA                                            | OLTURA CON DELEGA A PR<br>Apiario di d                                               | OPRIETARIO estinazione n.1 Prov. TE                    |                 |
| Denominazione attività                                                                                                    | IN BDA<br>io 1<br>ta NUOVA LOCA<br>ne 42.651                               | Apiario di d<br>Apiario di d                                                         | OPRIETARIO estinazione n.1 Prov. TE ?                  |                 |
| Denominazione attività                                                                                                    | IN BDA<br>io 1<br>tà NUOVA LOCA<br>ne 42.651<br>lei 10                     | Apiario di d<br>Apiario di d<br>C C ~<br>LITA'<br>Longitudine 13.711<br>N. alveari 0 | OPRIETARIO estinazione n.1 Prov. TE ? N. pacchi api 0  | N. api regine 0 |
| Denominazione attività<br>✓APIARIO REGISTRATO<br>Progressivo apiar<br>Comur<br>Locali<br>Latitudir<br>N. sciami / nucl<br>Lista alvez | IN BDA<br>io 1<br>ne TERAMO<br>tà NUOVA LOCA<br>ne 42.651<br>lei 10<br>ari | Apiario di d<br>Apiario di d<br>C C ~<br>LITA'<br>Longitudine 13.711<br>N. alveari 0 | OPRIETARIO estinazione n.1 Prov. TE    N. pacchi api 0 | N. api regine 0 |
| Denominazione attività                                                                                                    | IN BDA<br>io 1<br>TERAMO<br>tà NUOVA LOCA<br>ne 42.651<br>lei 10<br>ari    | Apiario di d<br>Apiario di d<br>C C ~<br>LITA'<br>Longitudine 13.711<br>N. alveari 0 | OPRIETARIO estinazione n.1 Prov. TE ? N. pacchi api 0  | N. api regine 0 |

Figura 33

## 7.3 Uscite

Dal menù **MOVIMENTAZIONE - USCITE** l'utente può solo consultare le uscite già registrate in BDA

| B                   | ICHIESTE ANAGRAFICA | MOVIMENTAZIONE   | STAMPE                      |               |
|---------------------|---------------------|------------------|-----------------------------|---------------|
|                     | Us                  | DOCUMENTO ACCOMP | AGNAMENTO                   |               |
|                     | Rie                 | INGRESSI         |                             |               |
| Numero documento    |                     | <b>⊙</b> ▼       | ?                           |               |
| Data documento      |                     |                  |                             |               |
| Motivo uscita       |                     | 8 -              |                             |               |
| • Apiario di pr     | ovenienza           | -                | Destinazione                |               |
| Ricerca apiario per | codice azienda:     | Apiari           | o registrato in Anagrafe    |               |
| Codice azienda      | <b>8</b> •          | Ricerca          | apiario per codice azienda: |               |
| Progr.              |                     | Codice azienda   | 8                           | -             |
|                     |                     | Progr.           |                             |               |
|                     |                     |                  |                             |               |
|                     |                     |                  | Rice                        | ca Ripristina |

Figura 34

Per effettuare la ricerca si possono digitare uno o più parametri di ricerca.

Il numero del documento di accompagnamento, ad esempio, è un dato univoco e, quindi, un parametro che affina la ricerca stessa.

E' comunque possibile cliccare sul pulsante "**Ricerca**" per ottenere l'elenco delle uscite registrate in BDA senza indicare alcun parametro di ricerca. La visibilità dei dati è sempre limitata dalle regole di competenza già utilizzate in precedenza.

### 7.4 Ingressi

Dal menù **MOVIMENTAZIONE – INGRESSI l'utente** può inserire e consultare le movimentazioni in ingresso in BDA

| <u> </u>                   | BICHIESTE ANA       | GRAFICA  | MOVIMENTAZIONE   | STAMPE                        |                     |
|----------------------------|---------------------|----------|------------------|-------------------------------|---------------------|
|                            |                     |          |                  |                               |                     |
|                            |                     |          | DOCUMENTO ACCON  | IPAGNAMENTO                   |                     |
|                            |                     | Ing      | USCITE           |                               |                     |
|                            |                     | Rie      | INGRESSI         |                               |                     |
|                            |                     |          |                  |                               |                     |
| Numero documento           |                     |          |                  | ?                             |                     |
| Data documento             |                     |          |                  |                               |                     |
| Motivo ingresso            |                     |          |                  |                               |                     |
|                            | di ingrassa         |          | -                | Dravapianza                   |                     |
| * Apiario                  | o di ingresso       |          |                  | Provemenza                    |                     |
| Ricerca apiario            | per codice azienda: |          | Ricerc           | a apiario per codice azienda: |                     |
| Codice                     | <b>8</b> -          |          | Codice           | S -                           |                     |
| azienda                    |                     |          | azienda          |                               |                     |
| Progr.                     |                     |          | Progr.           |                               |                     |
|                            |                     |          |                  |                               |                     |
|                            |                     |          |                  | Ricer                         | ca Ripristina       |
|                            |                     |          |                  |                               |                     |
|                            |                     |          |                  |                               |                     |
|                            |                     |          |                  |                               |                     |
|                            |                     |          |                  |                               | Nueve               |
|                            |                     |          |                  |                               | Nuovo               |
|                            |                     |          |                  |                               |                     |
| ressi                      |                     |          |                  |                               | •                   |
| Ingresso Motivo ingresso   | Num. doc.           | Data de  | ocumento Azienda | Denominazione                 | Azienda di provenie |
| sun record da visualizzare | ia <-               | Pagina 1 | di 0 🕨 ► 10 🔻 🧯  | 9 II 07 ?                     |                     |
|                            |                     |          |                  |                               |                     |

Figura 35

Per effettuare la ricerca si possono digitare uno o più parametri di ricerca.

Il numero del documento di accompagnamento, ad esempio, è un dato univoco e, quindi, un parametro che affina la ricerca stessa.

E' comunque possibile cliccare sul pulsante "**Ricerca**" per ottenere l'elenco degli ingressi registrati in BDA senza indicare alcun parametro di ricerca. La visibilità dei dati è sempre limitata dalle regole di competenza già utilizzate in precedenza.

Per effettuare un nuovo inserimento è necessario utilizzare il pulsante "**NUOVO**" e il sistema visualizza la seguente pagina riportata in figura:

| Inserimento Ingressi    |                                                | ×                 |
|-------------------------|------------------------------------------------|-------------------|
|                         | ◉ Ingresso da modello ☉ Ingresso senza modello |                   |
| Apiario di ingresso     |                                                |                   |
| Codice azienda *        | © ▼ ?                                          |                   |
| Denominazione azienda * |                                                |                   |
| Progr.                  |                                                |                   |
| Data ingresso *         |                                                |                   |
|                         |                                                |                   |
| •                       | Documento accompagnamento d'ingresso           |                   |
|                         |                                                |                   |
| Numero documento *      |                                                |                   |
| Data documento *        |                                                |                   |
|                         |                                                |                   |
|                         |                                                | Inserisci Annulla |

Da tale maschera si sceglie se effettuare un ingresso da modello o senza modello apponendo la relativa spunta su una delle due opzioni.

Se si sceglie "**Ingresso da modello**" il sistema visualizza la seguente pagina riportata in figura:

|                         |                                                | * |
|-------------------------|------------------------------------------------|---|
|                         | 🖲 Ingresso da modello 🗇 Ingresso senza modello |   |
| Apiario di ingresso     |                                                |   |
| Codice azienda          | S ▼ ?                                          |   |
| Denominazione azienda * |                                                |   |
| Progr.                  |                                                |   |
| Data ingresso *         |                                                |   |
|                         |                                                |   |
|                         |                                                |   |
| -                       | Documento accompagnamento d'ingresso           |   |
| Numero documento *      |                                                |   |
| Data documento *        |                                                |   |
|                         |                                                |   |
|                         | Inserisci                                      |   |

Figura 37

Si inserisce il codice di azienda selezionando l'apiario di ingresso dall'elenco, la data di ingresso, il numero del documento di accompagnamento che deve essere già registrato in BDA e il sistema propone la sezione relativa all'azienda di provenienza. Si compilano tutte le altre informazioni obbligatorie come riportato nella seguente figura:

|                                                                                                    | 🖲 Ingresso da modello 🔿 Ingresso senza modello                                    |
|----------------------------------------------------------------------------------------------------|-----------------------------------------------------------------------------------|
| piario di ingresso                                                                                                    |                                                                                   |
| Codice azienda                                                                                                    | 005TE278 🛛 😋 🕄 👻 📪                                                                |
| Denominazione azienda *                                                                                                    | BERTOLDI APICOLTURA BASCIANO (DELEGA AD ASSOCIAZIONE)                             |
| Progr.                                                                                                    | 3                                                                                 |
| Data ingresso *                                                                                                    | 20-06-2015                                                                        |
| •                                                                                                    | Documento accompagnamento d'ingresso                                              |
| Numero documento                                                                                                    | o * IT004TE485201500024 🛛 🕹 😋 🗸                                                   |
|                                                                                                    |                                                                                   |
| Data documento                                                                                                    | o * 17-06-2015                                                                    |
| Data documento<br>piario di provenienza<br>Codice azienda                                                                                                    | o * 17-06-2015<br>004TE485                                                        |
| Data documente<br>piario di provenienza<br>Codice azienda<br>Denominazione azienda                                                                                                    | 04TE485<br>BERTOLDI ATTIVITA ATRI CON DELEGA AD ASL                               |
| Data documento<br>piario di provenienza<br>Codice azienda<br>Denominazione azienda<br>Progr.                                                                                                    | o * 17-06-2015<br>004TE485<br>BERTOLDI ATTIVITA ATRI CON DELEGA AD ASL<br>1       |
| Data documento<br>piario di provenienza<br>Codice azienda<br>Denominazione azienda<br>Progr.<br>Numero alveari                                                                                      | 0 * 17-06-2015<br>004TE485<br>BERTOLDI ATTIVITA ATRI CON DELEGA AD ASL<br>1<br>0  |
| Data documento<br>piario di provenienza<br>Codice azienda<br>Denominazione azienda<br>Progr.<br>Numero alveari<br>Numero pacchi api                                                                 | 041E485<br>BERTOLDI ATTIVITA ATRI CON DELEGA AD ASL<br>1<br>0<br>0                |
| Data documento<br>piario di provenienza<br>Codice azienda<br>Denominazione azienda<br>Progr.<br>Numero alveari<br>Numero pacchi api<br>Numero sciami / nuclei                                       | 041TE485<br>BERTOLDI ATTIVITA ATRI CON DELEGA AD ASL<br>1<br>0<br>0<br>10         |
| Data documento<br>piario di provenienza<br>Codice azienda<br>Denominazione azienda<br>Progr.<br>Numero alveari<br>Numero pacchi api<br>Numero sciami / nuclei<br>Numero api regine                  | 041TE485<br>BERTOLDI ATTIVITA ATRI CON DELEGA AD ASL<br>1<br>0<br>0<br>10<br>0    |
| Data documento<br>piario di provenienza<br>Codice azienda<br>Denominazione azienda<br>Progr.<br>Numero alveari<br>Numero pacchi api<br>Numero sciami / nuclei<br>Numero api regine<br>Lista alveari | 041E485<br>BERTOLDI ATTIVITA ATRI CON DELEGA AD ASL<br>1<br>0<br>0<br>0<br>0<br>0 |

Figura 38

Per confermare l'ingresso si clicca sul pulsante "INSERISCI".

Se si sceglie "Ingresso senza modello" il sistema visualizza la seguente pagina riportata in figura:

|                          | Ingresso da modello 🔍 ingresso senza modello |  |
|--------------------------|----------------------------------------------|--|
| Apiario di ingresso      |                                              |  |
| Codice azienda *         | 2 ▼ ?                                        |  |
| Denominazione azienda *  |                                              |  |
| Progr.                   |                                              |  |
| Data ingresso *          |                                              |  |
| Numero documento *       |                                              |  |
| Apiario di provenienza   |                                              |  |
| Codice azienda           | 0 -                                          |  |
| Denominazione azienda    |                                              |  |
| Progr.                   |                                              |  |
| Numero alveari 0         |                                              |  |
| Numero pacchi api 0      |                                              |  |
| Numero sciami / nuclei 0 |                                              |  |
| Numero api regine 0      |                                              |  |
| Lista alveari            |                                              |  |
|                          |                                              |  |

Figura 39

I dati richiesti sono i seguenti:

- Il codice azienda selezionando l'apiario in cui si effettua l'ingresso
- La data di ingresso
- Il numero di documento (presente sul modello cartaceo)
- Il codice azienda dell'apiario di provenienza
- Il numero di alveari
- Il numero di pacchi d'api
- Il numero di sciami/nuclei
- Il numero di api regine

Per confermare l'ingresso si clicca sul pulsante "INSERISCI".

Quando si registra una movimentazione in ingresso e/o in uscita e le aziende (di origine e provenienza) relative agli apiari che acquistano e/o vendono risultano delegate alla stessa persona (account), il sistema registra automaticamente il relativo ingresso o uscita. Non è, quindi, necessario effettuare un'altra operazione di movimentazione.